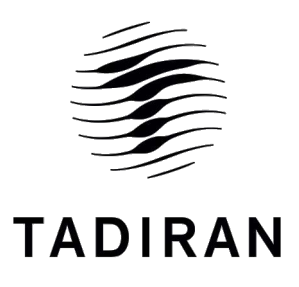

# SERVICE MANUAL

MODELS: CASSETTE INVERTER 12(I) CASSETTE INVERTER 18S(I) (Refrigerant R410A)

# CONTENT

| 1. Safety Precautions                                 | 1  |
|-------------------------------------------------------|----|
| 2. Specifications                                     | 2  |
| 2.1 Unit Specifications                               | 2  |
| 2.2 Capacity Variation Ratio According to Temperature | 3  |
| 2.3 Cooling and Heating Data Sheet in Rated Frequency | 4  |
| 3. Schematic Diagram                                  | 5  |
| 3.1 Electrical Wiring                                 | 5  |
| 4. Function and Control                               | 6  |
| 4.1 Remote Control Operations                         | 6  |
| 4.2 Description of Each Control Operation             |    |
| 5. Installation Manual                                | 14 |
| 6. Exploded Views and Parts List                      | 23 |
| 6.1 Indoor Unit                                       | 23 |
| 7. Troubleshooting                                    | 25 |
| 7.1 Error Code List                                   |    |
| 7.2 PCB Printed Diagram                               |    |
| 7.3 Procedure of Troubleshooting                      | 27 |
| 8. Removal Procedure                                  |    |
| 8.1 Removal Procedure of Indoor Unit                  |    |

## **Summary and Features**

## Indoor Unit

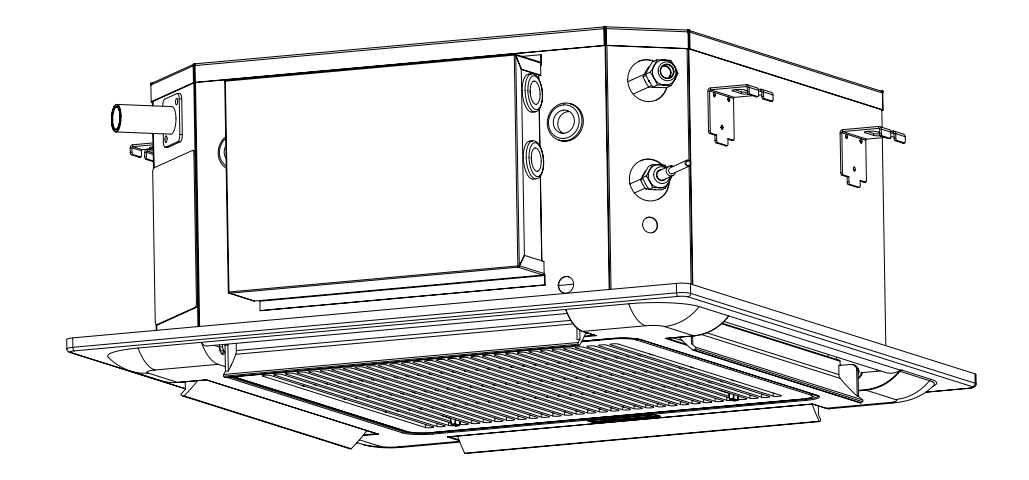

## Remote Controller

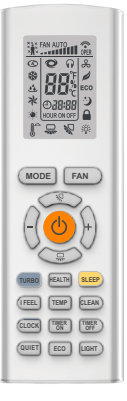

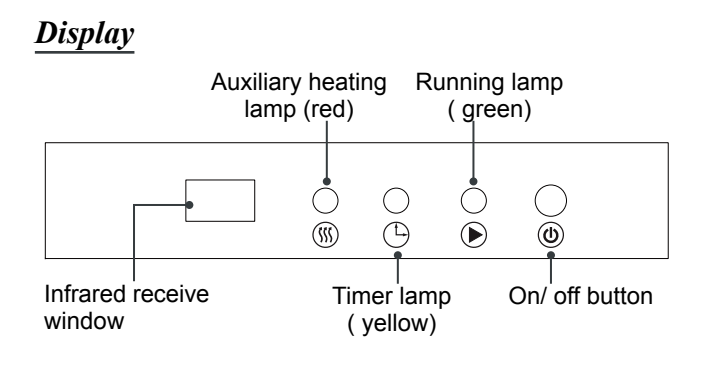

## 1. Safety Precautions

Installing, starting up, and servicing air conditioner can behazardous due to system pressure, electrical components, and equipment location, etc.Only trained, qualified installers and service personnel areallowed to install, start-up, and service this equipment.Untrained personnel can perform basic maintenance fun-ctions such as cleaning coils. All other operations should be performed by trained service personnel.When handling the equipment, observe precautions in themanual and on tags, stickers, and labels attached to theequipment. Follow all safety codes. Wear safety glasses andwork gloves. Keep quenching cloth and fire extinguisher nearby when brazing.Read the instructions thoroughly and follow all warnings orcautions in literature and attached to the unit. Consult localbuilding codes and current editions of national as well as local electrical codes.

Caution

or property.

Recognize the following safety information:

Warning

Incorrect handling could result inpersonal injury or death.

- Make sure the outdoor unit is installed on a stable, level surface with no accumulation of snow, leaves, or trash beside.
- Make sure the ceiling/wall is strong enough to bear the weight of the unit.
- Make sure the noise of the outdoor unit does not disturb neighbors.
- Follow all the installation instructions to minimize the risk of damage from earth quakes, typhoons or strong winds.
- Avoid contact between refrigerant and fire as it generate spoisonous gas.
- Apply specified refrigerant only. Never have it mixed with any other refrigerant. Never have air remain in the refrigerant line as it may lead to rupture and other hazards.
- ◆ Make sure no refrigerant gas is leaking out when installation is completed.
- Should there be refrigerant leakage, the density of refrigerant in the air shall in no way exceed its limited value, or it may lead to explosion.
- Keep your fingers and clothing away from any moving parts.
- Clear the site after installation. Make sure no foreign objects are left in the unit.
- Always ensure effective grounding for the unit.

## Warning

All electric work must be performed by a licensed technician according to local regulations and the instructions given in this manual.

Before installing, modifying, or servicing system, mainelectrical disconnect switch must be in the OFF position. There may be more than 1 disconnect switch. Lock out and tag switch with a suitable warning label.

Never supply power to the unit unless all wiring and tubing are completed, reconnected and checked.

This system adopts highly dangerous electrical voltage. Incorrect connection or inadequate grounding can cause personal injury or death. Stick to the wiring diagram and all the instructions when wiring.

Have the unit adequately grounded in accordance with local electrical codes.

Have all wiring connected tightly. Loose connection may lead to overheating and a possible fire hazard.

All installation or repair work shall be performed by your dealer or a specialized subcontractor as there is the risk of fire, electric shock, explosion or injury.

## Caution

Never install the unit in a place where a combustible gas might leak, or it may lead to fire or explosion.

Incorrect handling may result inminor injury,or damage to product

Make a proper provision against noise when the unit is installed at a telecommunication center or hospital.

Provide an electric leak breaker when it is installed in a watery place.

Never wash the unit with water.

Handle unit transportation with care. The unit should not be carried by only one person if it is more than 20kg.

Never touch the heat exchanger fins with bare hands.

Never touch the compressor or refrigerant piping without wearing glove.

Do not have the unit operate without air filter.

Should any emergency occur, stop the unit and disconnect the power immediately.

Properly insulate any tubing running inside the room to prevent the water from damaging the wall.

## 2. Specifications

## 2.1 Unit Specifications

|        | Indoor Unit Model               |                   | CASSETTE INVERTER 12     | CASSETTE INVERTER 18S    |
|--------|---------------------------------|-------------------|--------------------------|--------------------------|
|        | Rated Voltage                   | ٧~                | 220-240                  | 220-240                  |
|        | Rated Frequency                 | Hz                | 50                       | 50                       |
|        | Phases                          |                   | 1                        | 1                        |
|        | Power Supply Mode               |                   | outdoor                  | outdoor                  |
|        | Cooling Capacity                | W                 | 3500                     | 5200                     |
|        | Heating Capacity                | W                 | 3500                     | 5200                     |
|        | Cooling Power Input             | W                 | 60                       | 73                       |
|        | Heating Power Input             | W                 | 60                       | 73                       |
|        | Cooling Current                 | А                 | 0.26                     | 0.32                     |
|        | Heating Current                 | А                 | 0.26                     | 0.32                     |
|        | Air Flow Volume                 | m <sup>3</sup> /h | 700                      | 760                      |
|        | Air Flow Volume                 | CFM               | 412                      | 447                      |
|        | Application Area                | m²                | 19-29                    | 23-34                    |
|        | Fan Type                        |                   | Centrifugal              | Centrifugal              |
|        | Fan Diameter Length(D×L)        | mm                | φ283/166                 | φ283/166                 |
| Indoor | Cooling Speed                   | r/min             | 910/820/740              | 910/820/740              |
| Unit   | Heating Speed                   | r/min             | 910/820/740              | 910/820/740              |
|        | Fan Motor Power Output          | W                 | 30                       | 30                       |
|        | Fan Motor Capacitor             | μF                | 2                        | 2                        |
|        | Evaporator Form                 |                   | Aluminum Fin-copper Tube | Aluminum Fin-copper Tube |
|        | Evaporator Pipe Diameter        | mm                | φ7                       | φ7                       |
|        | Evaporator Row-fin Gap          | mm                | 1.6                      | 1.6                      |
|        | Evaporator Coil Length (L×D×W)  | mm                | 1260×26×205              | 1260×26×205              |
|        | Swing Motor Model               |                   | /                        | /                        |
|        | Swing Motor Power Output        | W                 | /                        | /                        |
|        | Set Temperature Range           | °C                | 16-31                    | 16-31                    |
|        | Sound Pressure Level            | dB (A)            | 47/44/39                 | 47/44/39                 |
|        | Sound Power Level               | dB (A)            | /                        | /                        |
|        | Dimension (W×D×H))              | mm                | 570×570×260              | 570×570×260              |
|        | Dimension of Carton Box (W×D×H) | mm                | 725*725*300              | 725*725*300              |
|        | Dimension of Package(W×D×H)     | mm                | 730*730*300              | 730*730*300              |
|        | Stacked Layers                  | -                 | /                        | 1                        |
|        | Net Weight                      | kg                | 19                       | 19                       |
|        | Gross Weight                    | kg                | 22                       | 22                       |
|        | Dimension (W×D×H)               | mm                | 650×650×28               | 650×650×28               |
|        | Dimension of Carton Box (W×D×H) | mm                | 745*745*100              | 745*745*100              |
| nanal  | Dimension of Package(W×D×H)     | mm                | 750*750*100              | 750*750*100              |
| paner  | Stacked Layers                  |                   | /                        | /                        |
|        | Net Weight                      | kg                | 2.2                      | 2.2                      |
|        | Gross Weight                    | kg                | 4                        | 4                        |

## 2.2 Capacity Variation Ratio According to Temperature

Heating operation ambient temperature range is -20°C~24°C

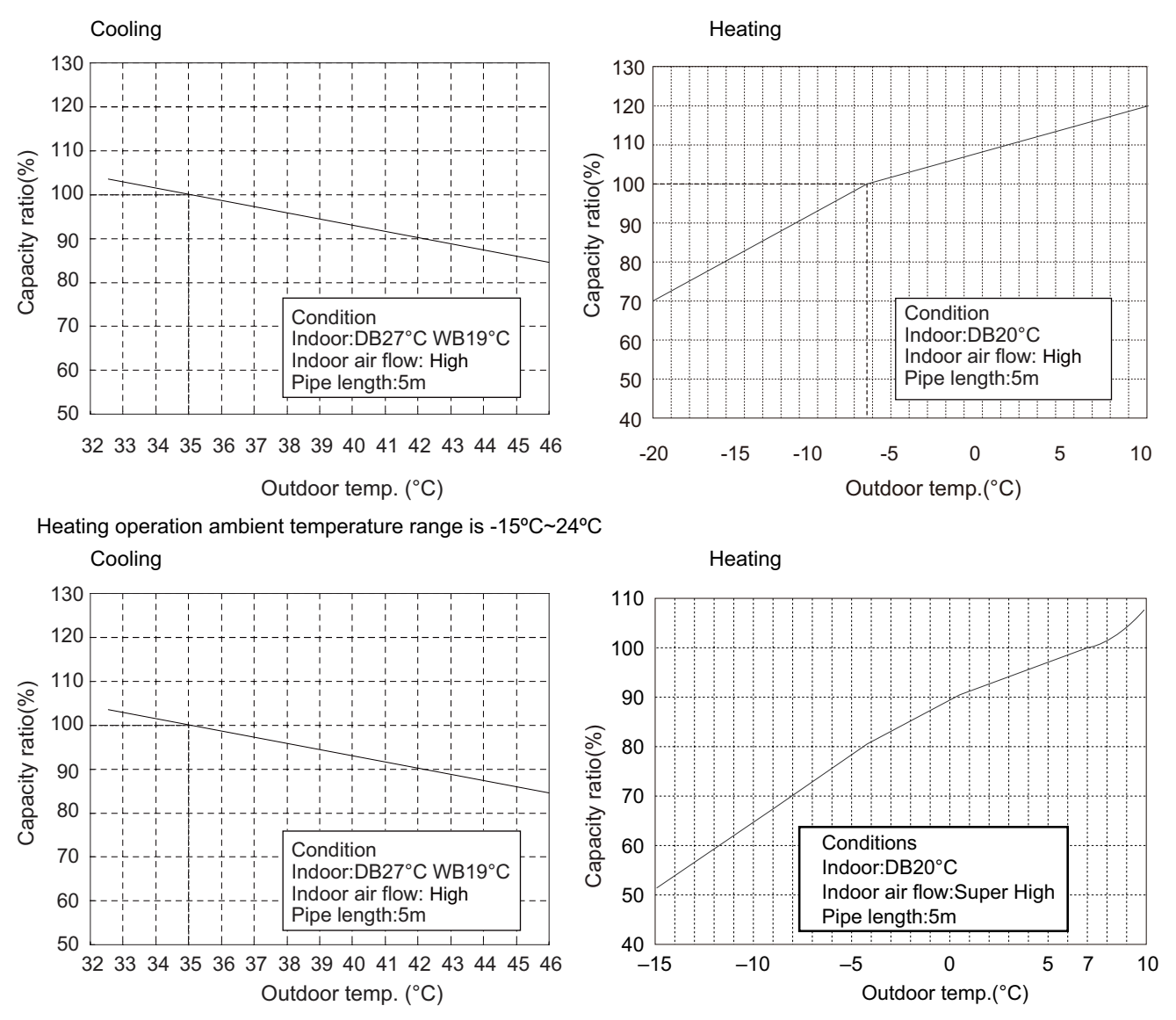

## 2.3 Cooling and Heating Data Sheet in Rated Frequency

| Model | Rated cooling<br>condition(°C) (DB/WB) |         | Rated cooling<br>ondition(°C) (DB/WB) Pressure of gas pipe<br>connecting indoor and<br>outdoor unit Inlet and outlet pipe<br>temperature of heat<br>exchanger |          | outlet pipe<br>sure of heat<br>nanger | Fan speed of indoor unit |
|-------|----------------------------------------|---------|----------------------------------------------------------------------------------------------------|----------|---------------------------------------|--------------------------|
|       | Indoor                                 | Outdoor | P (MPa)                                                                                                    | T1 (°C)  | T2 (°C)                               |                          |
| 12K   | 27/10                                  | 25/24   | 0.0-1.1                                                                                                    | 12 to 14 | 75 to 27                              | Super High               |
| 18K   | 27/19                                  | 35/24   | 0.9~1.1                                                                                                    | 12 10 14 | 751037                                |                          |

T1: Inlet and outlet pipe temperature of evaporator;

T2: Inlet and outlet pipe temperature of condenser;

P: Pressure of air pipe connecting indoor and outdoor units.

NOTES :

(1) Measure surface temperature of heat exchanger pipe around center of heat exchanger path U bent. (Thermistor themometer)

(2) Connecting piping condition : 5m

## 3. Schematic Diagram

## 3.1 Electrical Wiring

## Meaning of marks

| Symbol       | OG     | WH                            | YE     | RD       | YEGN         | BN      | BU        | ВК    | VT     |
|--------------|--------|-------------------------------|--------|----------|--------------|---------|-----------|-------|--------|
| Color symbol | ORANGE | WHITE                         | YELLOW | RED      | YELLOW GREEN | BROWN   | BLUE      | BLACK | VIOLET |
| Symbol       | CON    | /IP                           | CT1    | ,2       | 4V           | ХТ      |           |       | Ð      |
| Parts name   | COMPRE | MPRESSOR OVERLOAD 4-WAY VALVE |        | TERMINAL | BLOCK        | PROTECT | IVE EARTH |       |        |

## Indoor Unit

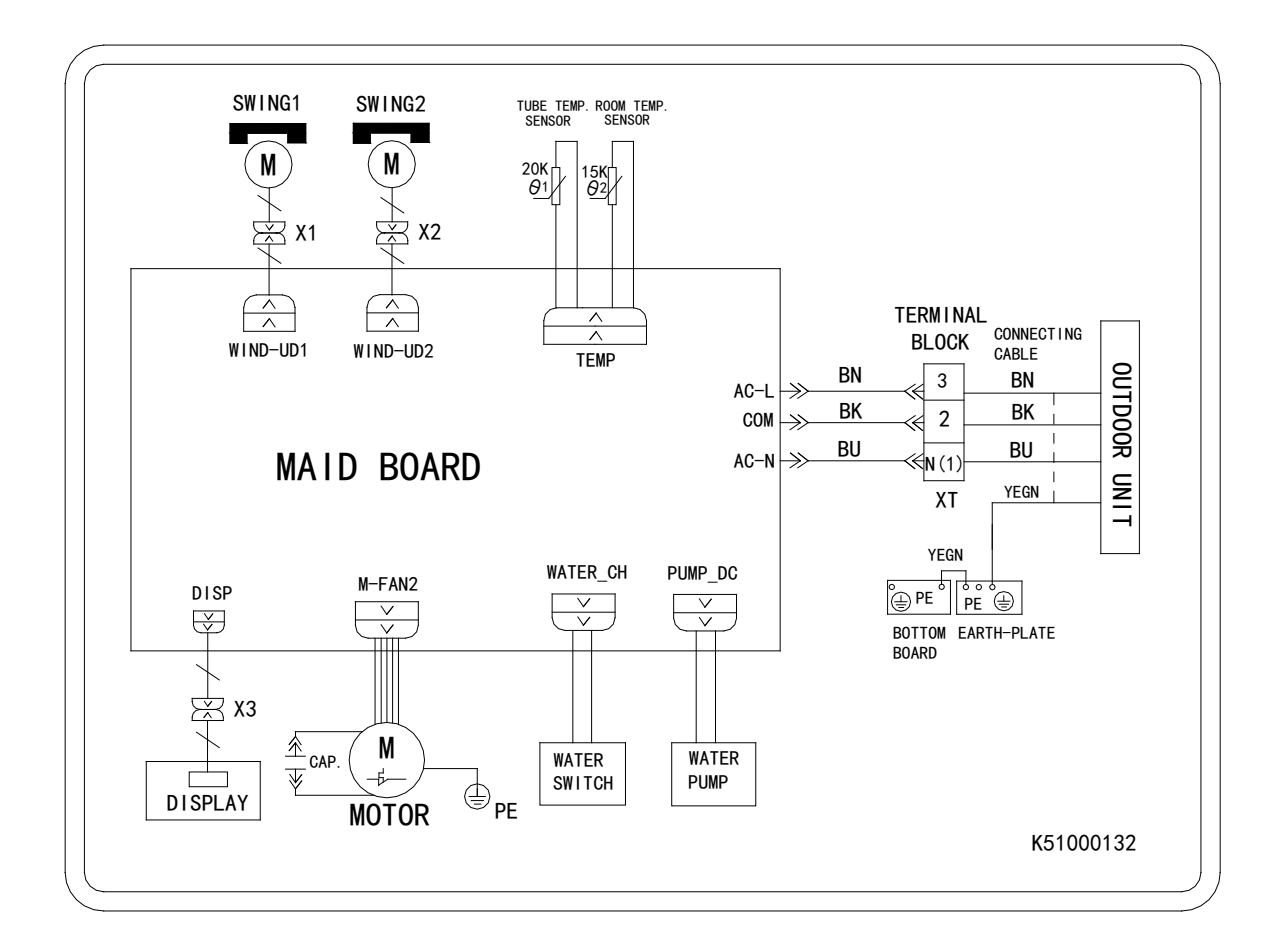

These circuit diagrams are subject to change without notice, please refer to the one supplied with the unit.

## 4. Function and Control

## 4.1 Remote Controller Operations

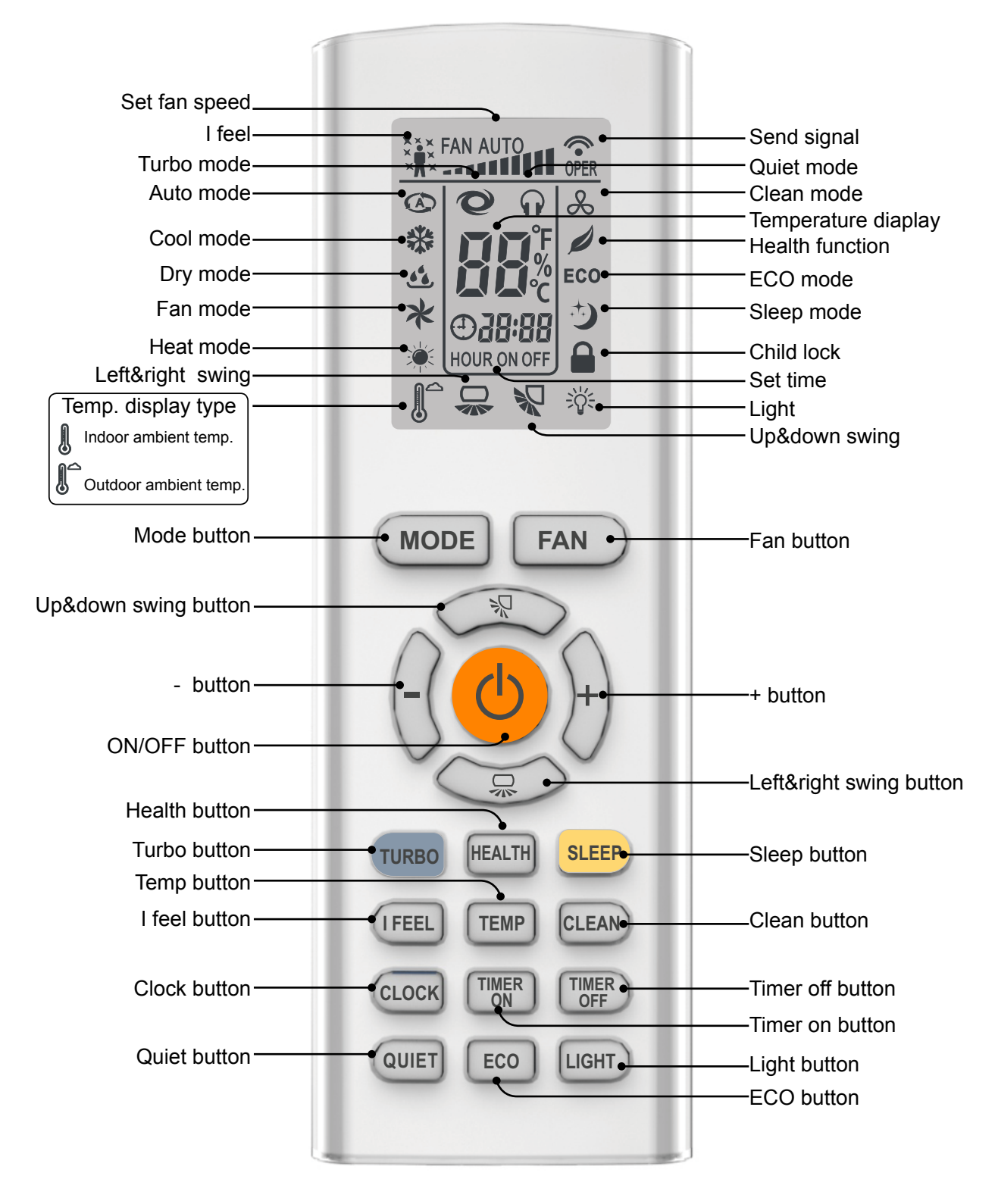

After connecting the power, the air conditioner will make a sound.

Power indicator is ON. After that, you can operate the air conditioner by using remote controller.

Under on status, pressing the button on the remote controller, the signal icon " To the display of remote controller will blink once and the air conditioner will give out a "de" sound, which means the signal has been sent to the air conditioner. The display will show the corresponding set function icons.

Under off status, light and clock icon will be displayed on the display of remote controller (If timer on, timer off and light functions are set, the corresponding icons will be displayed on the display of remote controller at the same time).

## **ON/OFF** button

Press this button can turn on or turn off the air conditioner.

## **MODE** button

Press this button to select your required operation mode.

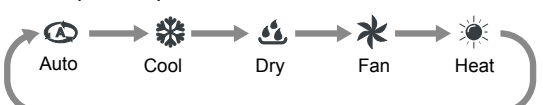

- When selecting auto mode, air conditioner will operate automatically according to ex-factory setting. Set temperature can't be adjusted and will not be displayed as well. Press "FAN" button can adjust fan speed. Press " R " or " 💭 " button can adjust fan blowing angle.
- After selecting cool mode, air conditioner will operate under cool mode. Press "+" or "-" button to adjust set temperature. Press "FAN" button to adjust fan speed. Press " 🖓 " or " 😞 " button to adjust fan blowing angle.
- When selecting dry mode, the air conditioner operates at fan1, fan speed can't be adjusted. Press " 🖓 " or " 🥋 " button to adjust fan blowing angle.
- When selecting fan mode, the air conditioner will only blow fan, no cooling and no heating. Press "FAN" button to adjust fan speed. Press " 🖓 " or " 💭 " button to adjust fan blowing angle.
- When selecting heat mode, the air conditioner operates under heat mode. Press "+" or "-" button to adjust set temperature. Press "FAN" button to adjust fan speed. Press " R " or " R " button to adjust fan blowing angle. (Cooling only unit won't receive heat mode signal. If setting heat mode with remote controller, press "ON/OFF" button can't start up the unit).

#### Note:

- For preventing cold air, after starting up heating mode, indoor unit will delay 1~5 minutes to blow air (actual delay time is depend on indoor ambient temperature).
- Set temperature range from remote controller: 16~31°C; Fan speed: auto, fan1, fan2, fan3, fan4, fan5, stepless speed.

## FAN button

Pressing this button can set fan speed circularly as: auto (AUTO), fan1(\_\_\_), fan2(\_\_\_\_), fan3(\_\_\_\_\_), fan4(\_\_\_\_\_), fan5 (\_\_\_\_\_\_), stepless speed.

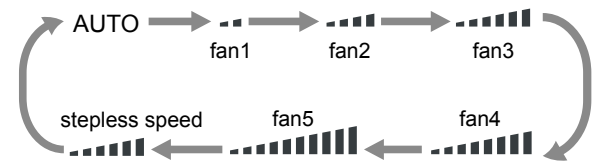

Note:

- In AUTO speed, air conditioner will select proper fan speed automatically according to ambient temperature.
- Fan speed under dry mode is fan1.
- After entering the stepless speed mode, users can adjust the fan speed according to the button "+" or "-".

## button

Press this button turn on or turn off up & down swing function. The remote controller defaults to static swing condition.

Press "MODE" button and " - button at the same time at remote controller OFF to switch between simple swing and static swing.

In static swing condition, pressing button, the swing angle of up & down louver changes as below:

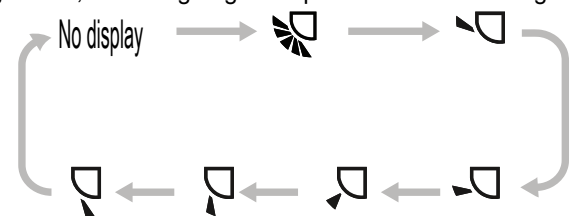

Note:

When selecting " "with remote controller, it's auto swing. Horizontal louver of air conditioner will swing up&down automatically at the maximum angle.

## 믔 button

Press this button turn on or turn off left & right swing function. The remote controller defaults to static swing condition.

Press "MODE" button and " \_\_\_\_\_ " button at the same time at remote controller OFF to switch between simple swing and static swing.

In static swing condition, pressing button, the swing angle of left & right louver changes as below:

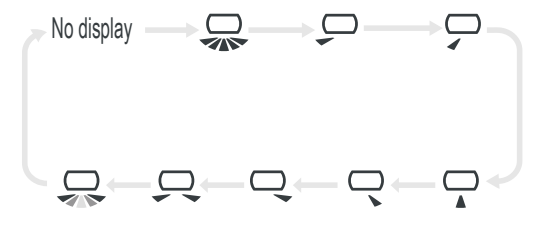

When selecting ", with remote controller, it's auto swing. Vertical louver of air conditioner will swing up&down automatically at the maximum angle.

When selecting ", it's the circulating swing. Vertical louver of air conditioner will swing circularly according to the angle as shown by the icon.

#### Note:

There is no this function for the units. If press this button, the main unit will sound, but it also runs under original status.

## + and - button

Press "+" or " -" button once to increase or decrease 1 C of set temperature.

Holding "+" or "- " button, set temperature on remote controller will change quickly. On releasing button after setting is finished, temperature indicator on indoor unit will change accordingly. (Temperature can't be adjusted under auto mode) When setting TIMER ON, TIMER OFF or CLOCK, press "+" or " -" button to adjust time (Refer to CLOCK, TIMER ON, TIMER OFF buttons).

## **TURBO** button

Press this button to turn on or turn off the TURBO function under cool、heat、fan mode. Note:

- Press "QUIET" or "FAN" button the unit will quit this function.
- This function is no use under auto mode or dry mode.

## **HEALTH** button

Press this button to turn on or turn off the health function.

### **SLEEP** button

Press this button to turn on or turn off the SLEEP function under cool  $\$  heat  $\$  dry mode. Note:

- This function is off as defaulted after power on.
- It will be cleared after changing mode.
- It is no use under "FAN" mode and "AUTO" mode.

### IFEEL button (Some models no this function)

Press this button to start I FEEL function and " \*\*\* " will be displayed on the remote controller. After this function is set, the remote controller will send the detected ambient temperature to the indoor unit and the unit will automatically adjust the indoor temperature according to the detected temperature. Press this button again to close I FEEL function and " \*\*\* " will disappear.

Note:

Please put the remote controller near user and confirm the unit can receive the remote code when this function is set. Do not put the remote controller near the object of high temperature or low temperature in order to avoid detecting inaccurate ambient temperature.

## **TEMP** button

By pressing this button, you can see indoor set temperature, indoor ambient temperature or outdoor ambient temperature on indoor unit's display. The setting on remote controller is selected circularly as below:

- When selecting no display with remote controller, temperature indicator on indoor unit displays set temperature.
- When selecting " 🖁 " with remote controller, temperature indicator on indoor unit displays indoor ambient temperature.
- When selecting " 1 with remote controller, temperature indicator on indoor unit displays outdoor ambient temperature.

Note:

Outdoor temperature display is not available for some models. At that time, indoor unit receives "

#### **CLEAN** button

- Press this button to start or cancel clean function.
- It is unable to set clean function when the unit is on; if the air conditioner runs in cool or dry mode before turning off, press "CLEAN" button and show " & " then the clean function is on; press "CLEAN" button again, " &" disappeared, then the clean function is off, or running 10 mins in clean function then turn off automatically.
- In the first power on, the clean function is off acquiescently.
- The clean function can not be set and displayed when the air conditioner is in auto, fan and heat mode before turn off.

#### **CLOCK** button

Press this button to set clock time. " 🕘 "and " 🗿 🖓 " icon on remote controller will blink. Press "+" or "- "button within 5s to set clock time. Each pressing of "+" or " -" button, clock time will increase or decrease 1 hour. Press this button again, " 🕘 "and " aga 🖉 " icon on remote controller will blink. Press "+" or "- "button within 5s to set clock time. Press this button another time, " 🕘 "and " aga 🖓 " icon on remote controller will blink. Press "+" or "- "button within 5s to set clock time. If hold "+" or "-" button, clock time will change quickly. Release when reaching your required time. Press "CLOCK " button to confirm the time, " 🕘 " icon stops blinking.

Note:

- Clock time adopts 24-hour mode.
- The interval between two operation can't exceeds 5s. Otherwise, remote controller will quit setting status. Operation for TIMER ON/TIMER OFF is the same.

## TIMER ON button

This button can set the time for timer on. After pressing this button, " ⊕ "icon disappears, "ON" and " B = " icon on remote controller blinks. Press "+" or "- "button within 5s to set "TIMER ON" time.Each pressing of "+" or " -" button, the time will increase or decrease 1 hour. Press this button again, "ON" and " B = " icon on remote controller will blink. Press "+" or "- "button within 5s to set the time. Press this button another time, "ON" and " B = " icon on remote controller will blink. Press "+" or "- "button within 5s to set the time. Press this button another time, "ON" and " B = " icon on remote controller will blink. Press "+" or "- "button within 5s to set the time. Hold "+" or " -" button, the time will change quickly until reaching your required time. Press "TIMER ON" to confirm it. The word "ON" will stop blinking." ⊕ " icon resumes displaying.

#### **Cancel TIMER ON**

Under the condition that TIMER ON is started up, press "TIMER ON" button to cancel it.

## TIMER OFF button

This button can set the time for timer off. After pressing this button, " ④ "icon disappears, "OFF" and " ∂ B B " icon on remote controller blink. Press "+" or "- "button within 5s to set "TIMER OFF" time.Each pressing of "+" or " -" button,the time will increase or decrease 1 hour. Press this button again, "OFF" and " ∂ B B " icon on remote controller will blink. Press "+" or "- "button within 5s to set the time. Press this button another time, "OFF" and " ∂ B B " icon on remote controller will blink. Press "+" or "- "button within 5s to set the time. Hold "+" or " -" button, the time will change quickly until reaching your required time. Press "TIMER OFF" to confirm it. The word "OFF" will stop blinking. " ④ " icon resumes displaying.

#### **Cancel TIMER OFF**

Under the condition that TIMER OFF is started up, press "TIMER OFF" button to cancel it.

## **QUIET** button

Press this button to turn on or turn off the QUIET function in cool, heat, auto mode.

Note:

- Press "TURBO" or "FAN" button the unit will quit this function.
- This function is no use under fan mode or dry mode.

## ECO button

In cool mode, press "ECO" button and the unit will operate under ECO mode. Note:

- Remote controller displays "ECO".
- Air conditioner will operate at auto fan speed. Set temperature can't be adjusted.
- Under cool mode, sleep function can not work with ECO mode together at the same time.
- Change mode will exit the ECO mode.

## **LIGHT** button

Press this button can turn off the light for indoor unit's display. " 🔆 " icon on remote controller will disappear. Press this button again to turn on the light for indoor unit's display. " 🄆 " icon on remote controller will be displayed.

## Function introduction for combination buttons

## **Child lock function**

Press "+" and " -" simultaneously to turn on or turn off child lock function. When child lock function is on, " 🔒 " icon is displayed on remote controller. If you operate the remote controller, the " 🔒 " icon will blink three times without sending signal to the unit.

### Temperature display switchover function

Under OFF status, press "-" and "MODE" buttons simultaneously to switch temperature display between C and °F.

### The minimum cooling temperature setting

In the off mode, pressing "TEMP" and "-" button at the same time, the LCD will display the minimum cooling temperature. The default temperature is  $16^{\circ}$  and you can adjust the temperature with "+" or "-" from  $16^{\circ}$  to  $31^{\circ}$ . After pressing the "TEMP" and "-" button with 3 seconds it will return to the standby mode.

### The maximum heating temperature setting

In the off mode, pressing "TEMP" and "+" button at the same time, the LCD will display the maximum heating temperature. The default temperature is  $31^{\circ}$  and you can modulate the temperature with "+" or "-" from  $16^{\circ}$  to  $31^{\circ}$ . After pressing the "TEMP" and "+" button with 3 seconds it will return to the standby mode.

### **Timing Defrost**

Press the "SLEEP" and "TURBO" button 3s at the same time in heating mode, it will enter or exit defrost mode.

### Manually defrost

Press the "FAN" and "MODE" 3s at the same time in heating mode, it will enter or exit the manually defrost. Remote controller will display "dF" 5s, and it will show the setting temperature after 5s.

## **Collecting freon**

Repowered within 5mins, set 16 degree under cooling mode, then press the "TURBO" button 6 times within 3s, will enter this function.

### Low temperature heating function setting

In heating mode, pressing "MODE" and "+" button at the same time will enter/exit the low temperature heating function.

"LA" would be showed on the remote controller after entered into the low temperature heating funtion.

When switching from one mode to another mode, low temperature heating function was canceled. Turn off and then turn on air conditioner that will remain the low temperature heating function. After powered on, the low temperature heating mode was default to off status.

In the low temperature heating mode, "SLEEP" and "Low temperature heating " function cannot start at same time. When low temperature heating mode has already started, meanwhile you press the "SLEEP" button ,the air conditioner will exit low temperature heating mode and enter the sleep mode .Vice versa.

#### Note:

1.In the low temperature heating mode, the fan speed was default to Auto and non-ajusatable.

2.In the low temperature heating mode, "TURBO" and "QUIET" can't be set. If enter the low temperature heating mode, the turbo and quiet function that started before will be canceled. As well as when exit the low temperature heating mode, it will not resume. 3. When exit from the low temperature heating mode, the speed and temperature will turn into the original condition before it started.

4. You can set up other function.

## **Memory setting**

Setting the dehumidifying mode with 30 degree after the unit is powered on within 60s.And then press "LIGHT"  $\rightarrow$  "SLEEP"  $\rightarrow$  "LIGHT"  $\rightarrow$  "SLEEP", it could change the memory to not memory function.The light blink and show the error code 3s.

#### Display by remote controller

Press "light" and "-" button together for 3s, It could enter or exit this function. It will show the error code when this function is on.

#### **Replacement of Batteries**

1. Press the back side of remote controller marked with " 👼 ", as shown in the fig,and then push out the cover of battery box along the arrow direction.

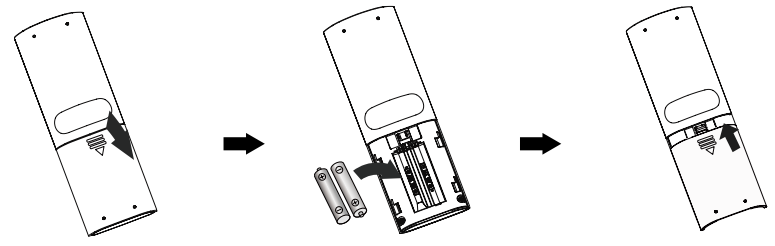

- 2. Installation two 7# (AAA 1.5V) dry batteries, and make sure the position of "+" polar and "-" polar are correct.
- 3. Reinstall the cover of battery box.

## NOTE:

- During operation, point the remote control signal sender at the receiving window on indoor unit.
- The distance between signal sender and receiving window should be no more than 8m, and there should be no obstacles between them.
- Signal may be interfered easily in the room where there is fluorescent lamp or wireless telephone; remote controller should be close to indoor unit during operation.
- Replace new batteries of the same model when replacement is required.
- When you don't use remote controller for a long time, please take out the batteries.
- If the display on remote controller is fuzzy or there's no display, please replace batteries.

## 4.2 Description of Each Control Operation

## 1. The mainboard design with below function

(1) Auto (2) Cooling (3) Dehumidifying (4) Air fan (5) Heating

## 2. Control

Indoor fan(Quiet, speed 1, speed 2, speed 3, speed 4, speed 5, Turbo), left and right louver, up and down louver, buzzer, display, outdoor electric heater(option), outdoor power, healthy(option).

## 3. Basis control function

Cooling mode

(1) Setting Temp 16-31 degree, the indoor fan and louver run as the original mode.

(2) The indoor will run as original mode if the outdoor does not work, and the indoor will show error code.

### Fan

(1) Setting Temp 16-31 degree, the indoor fan and louver run as the original mode.

(2) The indoor will run as original mode if the outdoor does not work, and the indoor will show error code.

## Heating mode

(1) Setting temperature range 16-31 degree.

(2) It will in anti-cold air first when unit run in heating mode, and then heating. It will blow hot air after unit is of.

(3) Indoor power light blink and then indoor fan stop after unit entering defrost mode.

- (4) Indoor blow hot air one minute if outdoor is malfunction.
- (5) Indoor blow hot air 10 minutes after turn off unit when indoor fan is running.

## 4. Auto mode

(1) When environment temperature is equal or above 26 degree, and setting the cooling mode, the setting temperature will reach 25 degree.

(2)When the environment temperature i is equal or below 19 degree plus additional temperature, it will run in heating mode, and the setting temperature reach 20 degree at that time.

(3) When 1(9 degree +additional temperature,)<environment temperature<26 degree. It will run in airfan mode if it is the firs time entering auto mode. It will run in original mode if it change from cooling and heating mode. If original mode is dehumidifying, it will be in airfan after change into auto mode.

### 5. Protect

#### (1)Anti cold air

The louver will be in horizontal level when evaporator temperature is too low, and indoor fan does not work or run in low speed.

### (2)Blow hot air

Indoor will run in few minutes before turn off when turn off in heating or indoor temperature above environment temperature.

## (3)Sensor malfunction

If the environment sensor or pipe sensor AD is above or equal 250 5s continually or the environment sensor or pipe sensor AD is below 5 when the unit is on ,it means sensor malfunction.

### (4)Motor blockage

When mainboard can not find the indoor fan speed continually, or motor fan run in low speed continually, compressor outdoor fan, indoor fan and louver stop running. Indoor will show error code.

#### (5)Jumper malfunction

Un-install the jumper

#### (6)Communication malfunction

When the unit is running except for airfan mode,outdoor and indoor can not communicate 3 minutes. It will show error code.

## (7)Defrost

When outdoor condensing defrost, it will start defrost mode.

#### (8)Manually Defrost

Press the "FAN" and "MODE" 3s at the same time in heating mode, it will enter or exit the manually defrost, and indoor will buzz.

## 6. Other Function

## (1) Auto button

when you press this button, it will enter auto mode, indoor motor in auto fan speed, Indoor fan run and louver motor stop. Press the auto button, unit will be off.

#### (2) Filter cleaning

Indoor motor fan run 600 hours ,unit will show b3 to notice filter cleaning. The b3 is of after turn off unit

#### (3) Health

Indoor healthy function start when push healthy button.

#### (4) Dry

Unit will run in cooling 10 min after set up dry function.

#### (5) Saving energy

Indoor will show in ECO after unit run in energy saving mode.

#### (6) Low temperature heating

Press "MODE" and "+" button at the same time in heating mode, it will show LA.

#### (7) Environment temperature

push temperature button, it will show environment temperature 5s and the setting temperature.

#### (8) Outdoor power

Power on,outdoor power is off.

(9) When unit is on except for fan mode,outdoor power supply input high frequency.

#### (10) Entering off mode or fan mode,outdoor power is off after 4 minutes.

#### (11) 1W Standby.

#### 7. Display

- (1) Basis display, Power on, it maintain 2s-3s display, and then power light is on.
- (2) The running light is on when remote controller turn on unit, and indoor show the running mode.
- (3) If turn off the light button, and all display is off.
- (4) It displays as original mode after setting sleeping function.

## 5. Installation of the Unit

Standard Accessory Parts

The standard accessory parts listed below are furnished and should be used as required.

|        | Name              | Appearance             | Q'ty | Usage                                      |  |
|--------|-------------------|------------------------|------|--------------------------------------------|--|
| Indoor | Remote controller |                        | 1    | To control the indoor uint                 |  |
| Unit   | Drain pipe        |                        | 1    | To connect with the hard<br>PVC drain pipe |  |
|        | Others            | Instructions、 bar code |      |                                            |  |

## Selection of the Installation Location

## 

The unit must be installed where strong enough to withstand the weight of the unit and fixed securely, otherwise the unit would topple or fall off.

## 

- Do not install where there is a danger of combustible gas leakage.
- Do not install the unit near heat source, steam, or flammable gas.
- Children under 10 years old must be supervised not to operate the unit.

## Decide the installation location with the customer as follows:

## Indoor Unit

1. Obstruct should be put away from the intake or outlet vent of the indoor unit so that the airflow can be blown through all the room.

2. Make sure that the installation meets the requirement of the schematic diagram of installation spaces.

3. Select the place where can stand 4 times of the weight of the indoor unit and would not increase the operating noise and vibration.

- 4. The horizontality of the installation place should be guaranteed.
- 5. Select the place where is easy to drain out the condensate water, and connect with outdoor unit.

6. Make sure that there are enough space for care and maintenance, and the height fall between the indoor unit and ground is above 2500mm.

7. When installing the suspension bolt, check if the installation place can stand 4 times of the weight of the unit. If not, reinforce it before installation.

## Note:

There will be large amount of greasy dirt accumulated on the fan, heat exchanger and water pump located in the dinning room and kitchen, which would reduce the capacity of the heater exchanger, lead to leakage and abnormal operation of the water pump.

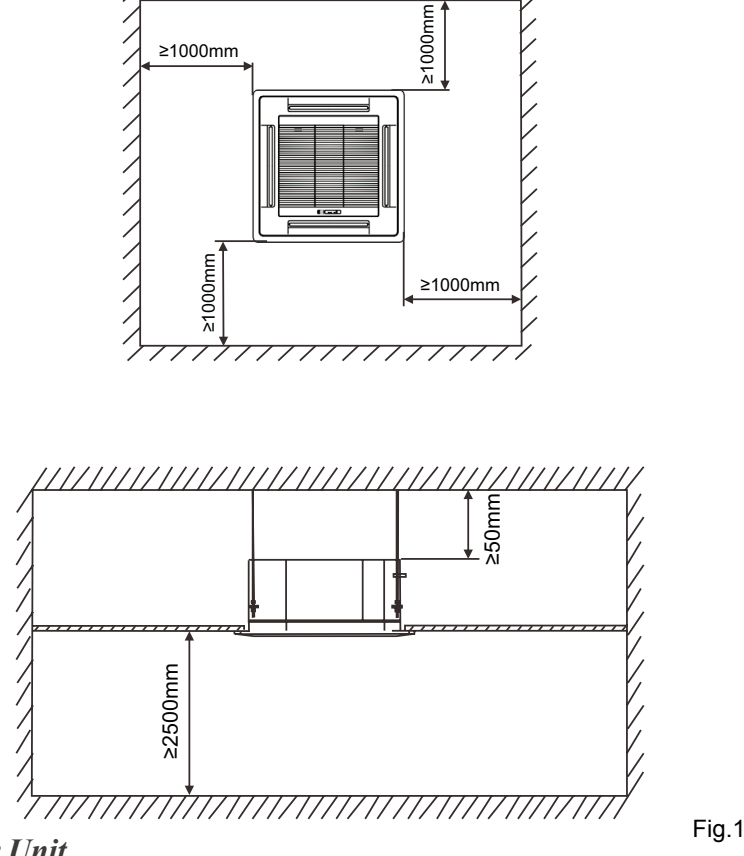

11

## Installation of the Indoor Unit

## 1. Indoor unit dimension

## 

• Install the indoor unit in a location which can withstand a load of at least five times the weight of the main unit and which will not amplify sound or vibration.

- If the installation location is not strong enough, the indoor unit may fall and cause injuries.
- If the job is done with the panel frame only, there is a risk that the unit will come loose.

## Please take care.

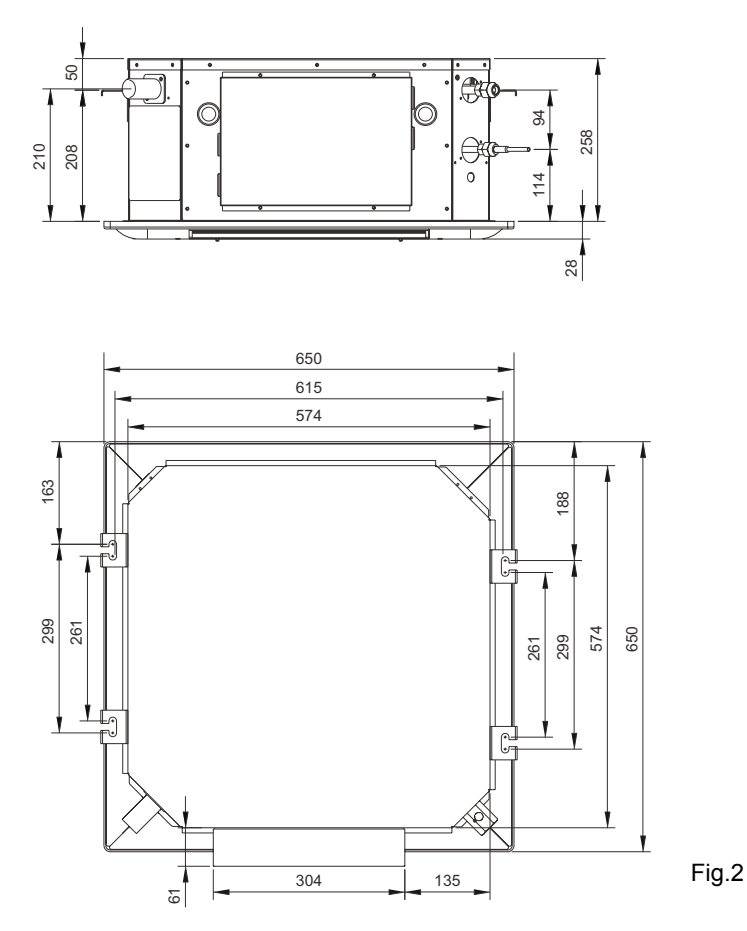

Units: mm

## 2. Hang the master unit to ceiling

Mark out the fixing points on the ceiling, either by marking through the drillings in the unit itself, or by referring to the measurements given in "DIMENSIONS". Use expansion screw as the hanging pole, hang the unit to it and then tighten the nut, make sure the unit will not loose.

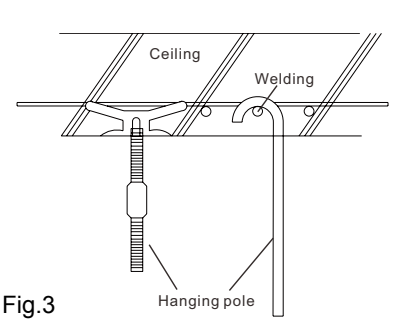

• During installation of indoor unit on the ceiling, it is necessary to note that the ceiling must be in level position, and in order to prevent ceiling vibration, it is necessary to reinforce the ceiling.

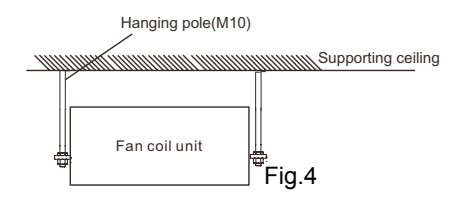

• If this unit body is installed on a tilting ceiling, a gasket should be installed between the ceiling and the air outlet panel, in order to ensure that this unit body is installed on a level surface. As shown in fig.5

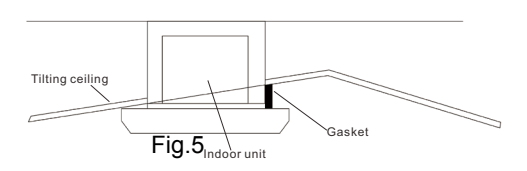

## 3. Fix the master unit to ceiling

The indoor master unit should be suspended as shown in the sketch below:

• Adjust the relative position of the suspension hook on the suspension bolt so that the master is in Level position in all directions. Check with a level gauge after completion of installation in order to ensure the level of indoor master unit. Or otherwise water leakage and air leakage may be caused.

• Tighten the bolt and ensure that four hooks are in close contact with the nuts and shims, and the unit is suspended firmly and reliably onto the hooks.

- Ensure that after the master unit is installed, it will not shake or be fixed unsteadily.
- Ensure that the center of the indoor master unit should almost coincide with that of the opening on the ceiling.

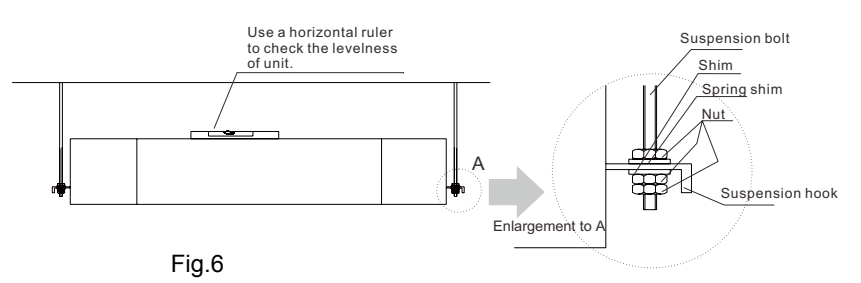

### Installation of the Connection Pipe

#### 1. Flare Processing

- (1). Cut the connection pipe with the pipe cutter and remove the burrs.
- (2). Hold the pipe downward to prevent cuttings from entering the pipe.
- (3). Remove the flare nuts at the stop valve of the outdoor unit and inside the accessory bag of the indoor unit, then insert them
- to the connection pipe, after that, flare the connection pipe with a flaring tool.
- (4). Check if the flare part is spread evenly and there are no cracks (see Fig.7).

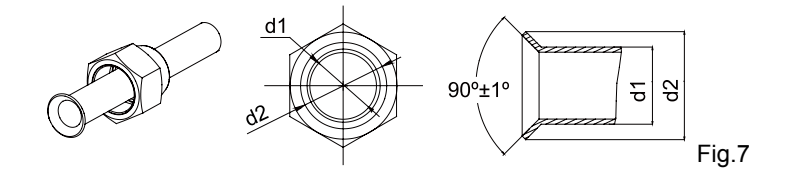

### 2. Bending Pipes

(1). The pipes are shaped by your hands. Be careful not to collapse them.

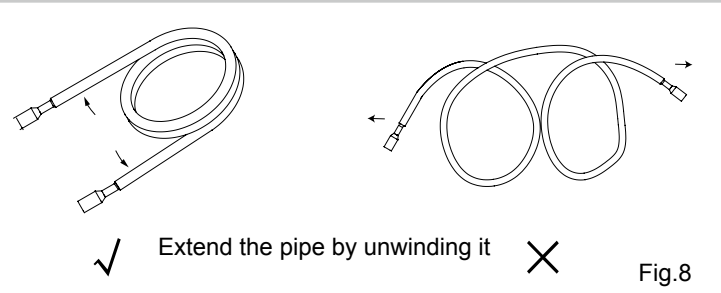

(2). Do not bend the pipes in an angle more than 90°.

(3). When pipes are repeatedly bent or stretched, the material will harden, making it difficult to bend or stretch them any more. Do not bend or stretch the pipes more than three times.

(4). When bending the pipe, do not bend it as is. The pipe will be collapsed. In this case, cut the heat insulating pipe with a sharp cutter as shown in Fig.9, and bend it after exposing the pipe. After bending the pipe as you want, be sure to put the heat insulating pipe back on the pipe, and secure it with tape.

## **CAUTION!**

- To prevent breaking of the pipe, avoid sharp bends. Bend the pipe with a radius of curvature of 150 mm or over.
- If the pipe is bent repeatedly at the same place, it will break.

## 3. Connecting the Pipe at the Indoor Unit Side

Detach the caps and plugs from the pipes.

## CAUTION!

• Be sure to apply the pipe against the port on the indoor unit correctly. If the centering is improper, the flare nut cannot be tightened smoothly. If the flare nut is forced to turn, the threads will be damaged.

• Do not remove the flare nut until the connection pipe is to be connected so as to prevent dust and impurities from coming into the pipe system.

Centering the pipe against port on the indoor unit, turn the flare nut with your hand.

## **CAUTION!**

Hold the torque wrench at its grip, keeping it in the right angle with the pipe as shown in Fig.10, in order to tighten the flare nut correctly.

Fig.11

When the flare nut is tightened properly by your hand, use a torque wrench to finally tighten it.

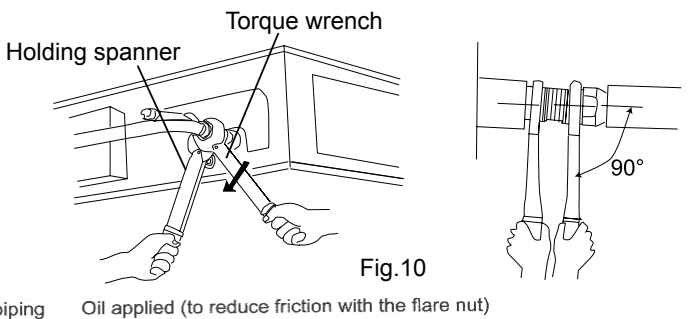

Copper piping

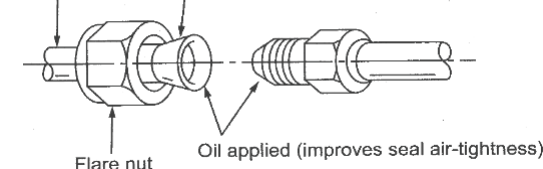

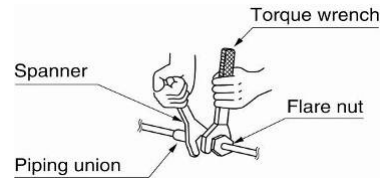

Flare nut tightening torque

| Pipe Diameter (Inch)    | 1/4″  | 3/8″  | 5/8″  | 1/2″  | 3/4″  | 7/8″  |
|-------------------------|-------|-------|-------|-------|-------|-------|
| Tightening Torque (N·m) | 15-30 | 35-40 | 60-65 | 45-50 | 70-75 | 80-85 |

## CAUTION!

Be sure to connect the gas pipe after connecting the liquid pipe completely.

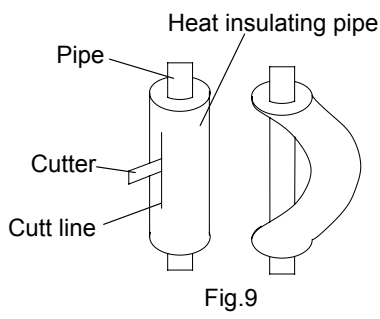

## 4. Heat Insulation on the Pipe Joints (Indoor Side Only)

Stick coupler heat insulation (large and small) to the place where connecting pipes.

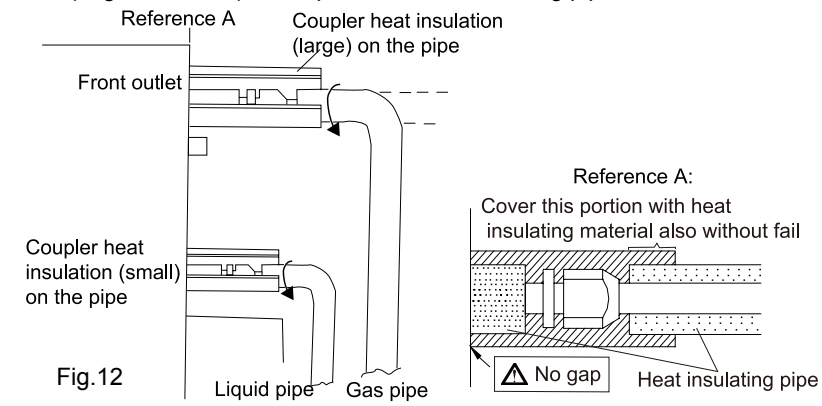

## Installation of the Drain Hose

## • Installation of Drain Piping

## **CAUTION!**

Install the drain hose in accordance with the instructions in this installation manual and keep the area warm enough to prevent condensation. Problems with the piping may lead to water leaks.

1. Keep piping as short as possible and slope it downwards at a gradient of at least 1/100 so that air may not remain trapped inside the pipe.

2. Keep pipe size equal to or greater than that of the connecting pipe.

3. Install the drain piping as shown and take measures against condensation. Improperly rigged piping could lead to leaks and eventually wet furniture and belongings.

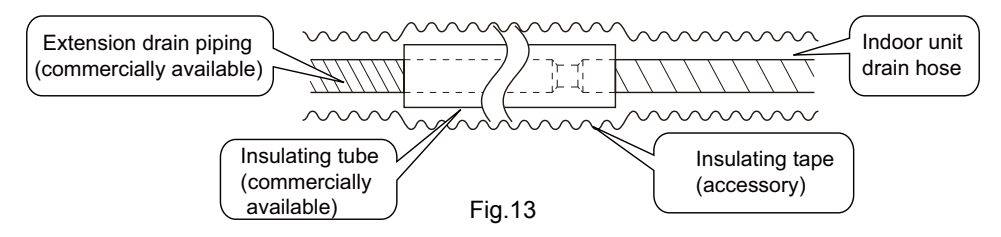

## • Installing the Drain Pipes

1. Insert the drain pipe to the drain outlet of the unit .

2. Connect the extension drain pipe to the drain pipe and then tighten the clamp with tape.

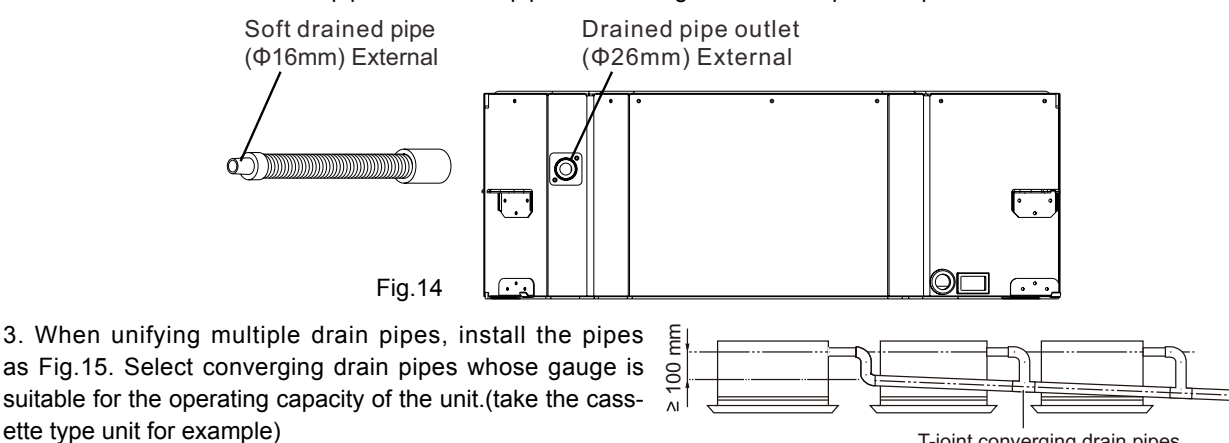

T-joint converging drain pipes

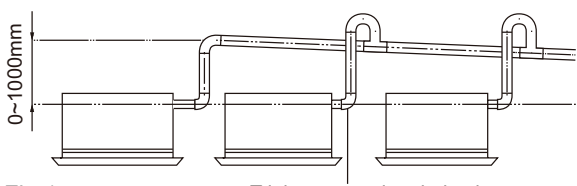

T-joint converging drain pipes

- 4. When the drain hose cannot keep a sufficient gradient, it is necessary to fit a riser pipe (field supplied) to it.
- 5. If the air flow of indoor unit is high, this might cause negative pressure and result in return suction of outdoor air. Therefore,
- U-type water trap shall be designed on the drainage side of each indoor unit.(Fig.16)
- 6. Install one water trap for each unit.
- 7. Installation of water trap shall consider easy cleaning in the future.

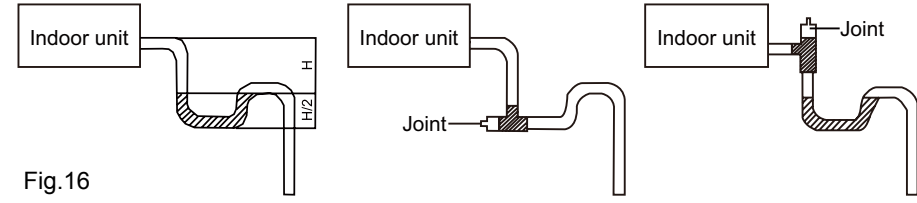

8. Connection of drainage branch pipe to the stand pipe or horizontal pipe of drainage main pipe

The horizontal pipe cannot be connected to the vertical pipe at a same height. It can be connected in a manner as shown below:

- NO.1: Attach the 3-way connection of the drainage pipe joint as shown in Fig.17.
- NO.2: Attach the drain elbow as shown in Fig.18.

NO.3: Attach the horizontal pipe as shown in Fig.19.

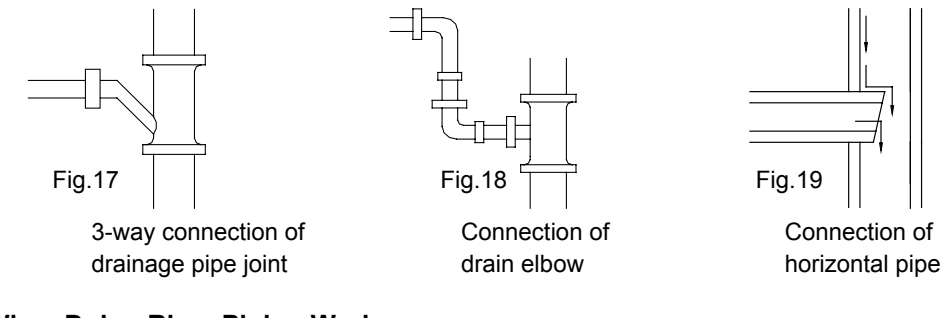

#### • Precautions When Doing Riser Piping Work

1. Make sure that heat insulation work is executed on the following 2 spots to prevent any possible water leakage due to dew condensation.

- 1). Connect the drain hose to the drain lift pipe, and insulate them.
- 2). Connect the drain hose to the drain outlet on the indoor unit, and tighten it with the clamp.

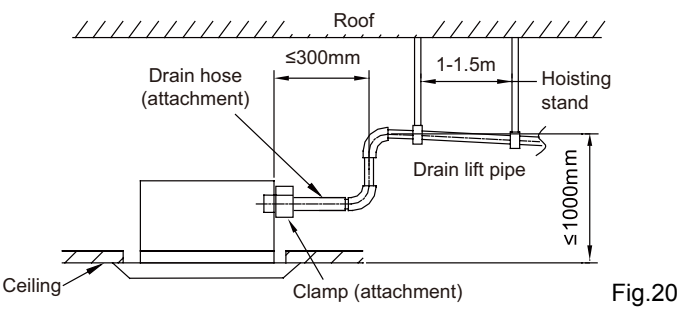

2. Make sure the lift pipe is at most 280mm.

3. Stand the lift pipe vertically, and make sure it is not further than 300mm from the base of the drain outlet.

4. Secure a downward gradient of 1/100 or more for the drain pipe. To accomplish this, mount supporting brackets at an interval of 1 -1.5 m.

### • Testing of Drain Piping

After piping work is finished, check if drainage flows smoothly. Add approximately 1 liter of water slowly into the drain pan and check drainage flow during COOL running.

## **Electrical Wiring**

## **1. Wiring Precautions**

## 

• Before obtaining access to terminals, all supply circuits must be disconnected.

• Before turning on, verify that the voltage is within the 198~264V range (for single phrase unit) or 342~457V range (for three-phrase unit).

• Always use a special branch circuit and install a special receptacle to supply power to the air conditioner.

• Use a special branch circuit breaker and receptacle matched to the capacity of the air conditioner.

• The special branch circuit breaker is installed in the permanent wiring. Always use a circuit that can trip all the poles of the wiring and has an isolation distance of at least 3mm between the contacts of each pole.

• Perform wiring work in accordance with standards so that the air conditioner can be operated safely and positively.

• Install a leakage special branch circuit breaker in accordance with the related laws and regulations and electric company standards.

## 

• The power source capacity must be the sum of the air conditioner current and the current of other electrical appliances. When the current contracted capacity is insufficient, change the contracted capacity.

• When the voltage is low and the air conditioner is difficult to start, contact the power company to raise the voltage.

## 2. Electrical Wiring

(1). For solid core wiring (Fig.21)

- 1). Cut the wire end with a wire cutter or wire-cutting pliers, then strip the insulation about 25mm (15/16").
- 2). Using a screwdriver, remove the terminal screw(s) on the terminal board.
- 3). Using pliers, bend the solid wire to form a loop suitable for the terminal screw.

4). Shape the loop wire properly, place it on the terminal board and tighten securely with the terminal screw using a screwdriver. (2). For strand wiring (Fig.21)

- 1). Cut the wire end with a wire cutter or wire-cutting pliers, then strip the insulation about 10mm (3/8").
- 2). Using a screwdriver, remove the terminal screw (s) on the terminal board.
- 3). Using a round terminal fastener or pliers, securely clamp a round terminal to each stripped wire end.
- 4). Position the round terminal wire, and replace and tighten the terminal screw with a screwdriver.(Fig.22)

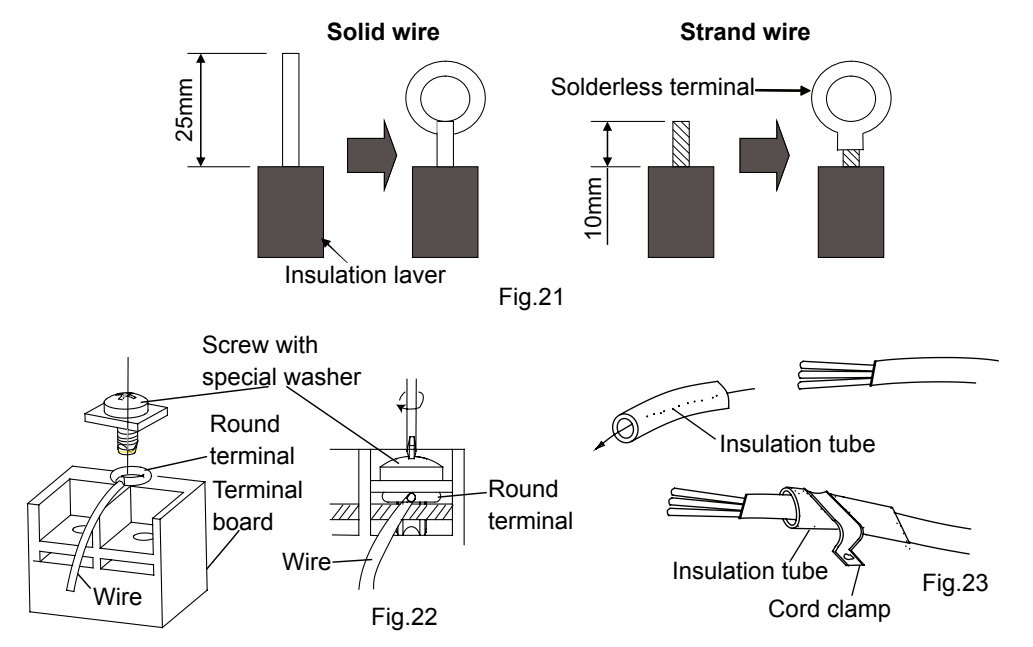

(3). How to fix connection cord and power cord by cord clamp

After passing the connection cord and power cord through the insulation tube, fasten it with the cord clamp.(Fig.23)

## 

- Before starting work, check that power is not being supplied to the indoor unit and outdoor unit.
- Match the terminal block numbers and connection cord colors with those of the indoor unit side.
- Erroneous wiring may cause burning of the electric parts.
- Connect the connection cords firmly to the terminal block. Imperfect installation may cause a fire.

• Always fasten the outside covering of the connection cord with cord clamps. (If the insulator is not clamped, electric leakage may occur.)

- Always connect the ground wire.
- (4). Electric wiring of indoor unit side

Remove the electric box cover from the electric box sub-assy and then connect the wire.

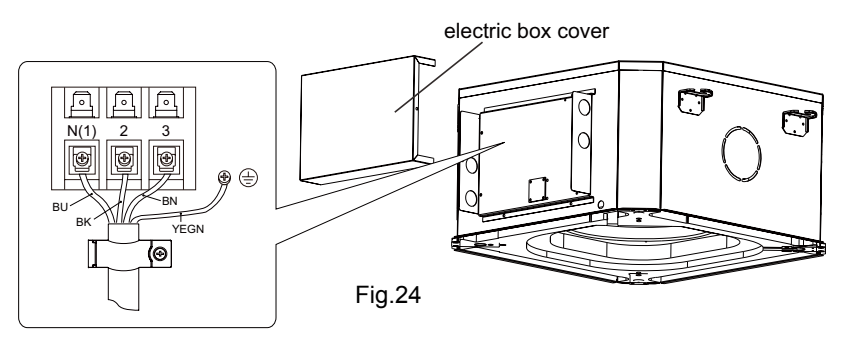

## 

• The power cord and the wire of the fresh air valve are high-voltage, while the communication cord and connection wire of the wired controller are low-voltage. They should run separately against electromagnetic interference.

• The high-voltage and low-voltage lines should pass through the rubber rings at different electric box covers.

• Do not bundle the connection wire of the wired controller and the communication cord together, or arrange them in parallel, otherwise improper operation would occur.

• The high-voltage and low-voltage lines should be fixed separately and securely, with internal big clamps for the former and small clamps for the latter.

• Tighten the indoor/outdoor connection cord and power cord respectively on the terminal boards with screws. Faulty connection may cause a fire.

• If the indoor unit connection cord (to the outdoor unit) and power supply are wired incorrectly, the air conditioner may be damaged.

- Connect the indoor unit connection cord properly based on the corresponding marks.
- Ground both the indoor and outdoor units by attaching a ground wire.
- Unit shall be grounded in compliance with the applicable local and national codes.

## The Panel Installation

## Precautions

1. Improper screwing of the screws may cause the troubles as shown below.

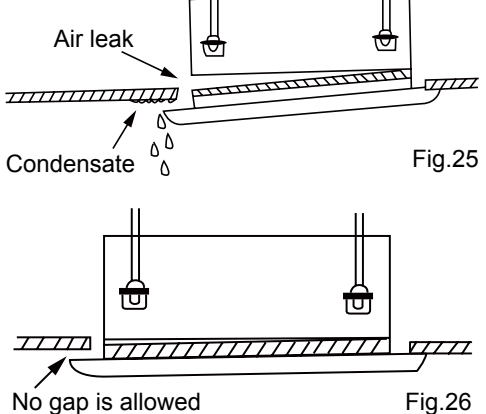

2. If gap still exists between ceiling and decoration panel after tightening the screws, readjust the height of the indoor unit

3. Connect the connector of swing motor (4pcs) & display panel (1pcs) to according connector of master unit

## • Installing the Panel

#### 

• Must use 25mm length (M5) bolt(together with packing of panel) to connect the panel and master unit, otherwise might cause condensate water leaking.

• The louver is forbid to be moved by hand

1. Open the grill, and take off the grille from panel.

2.Use the 4 bolts attached at bag of panel carton to connect the panel with master unit ,pls refer to the position shown at right drawing.

3. Tight the 4 bolts until the panel link with the unit, check there have no gap between panel and master unit

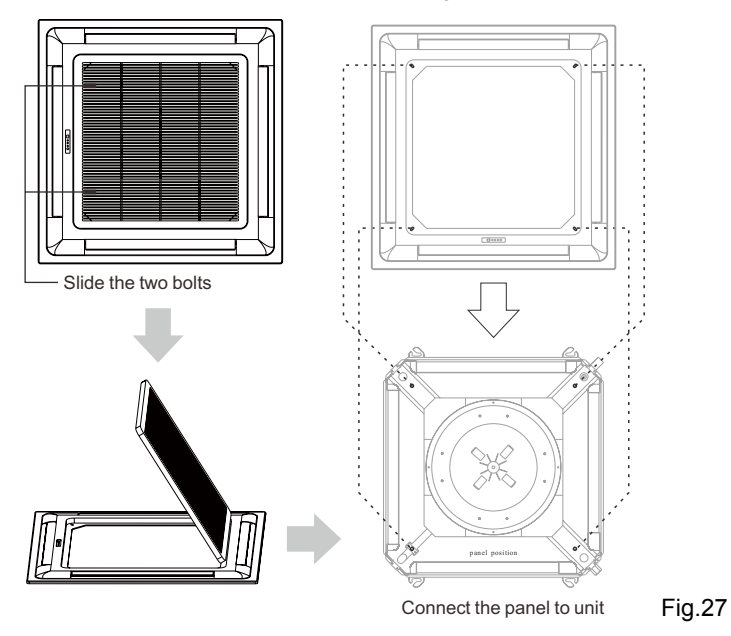

## 6. Exploded Views and Parts List

6.1 Indoor Unit

Model: CASSETTE INVERTER 12

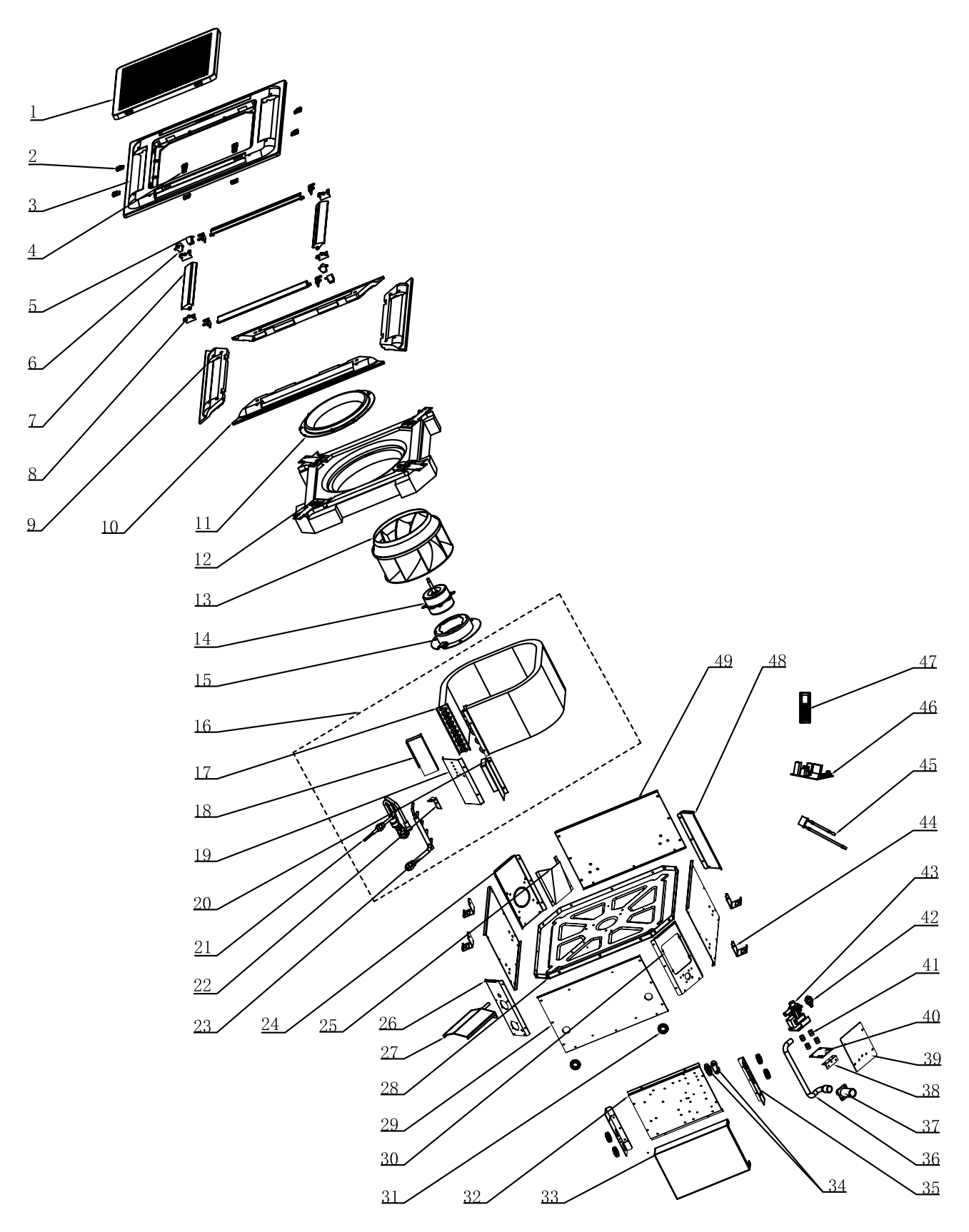

| No. | Description                     | Qty |
|-----|---------------------------------|-----|
| 1   | air inlet grill                 | 1   |
| 2   | filter spud                     | 6   |
| 3   | panel body                      | 1   |
| 4   | slip clasp                      | 2   |
| 5   | step motor (foreward)           | 2   |
| 6   | step motor (reversal)           | 2   |
| 7   | swing vane                      | 4   |
| 8   | swing vane holder               | 8   |
| 9   | panel foam 2                    | 2   |
| 10  | panel foam 1                    | 2   |
| 11  | air guide louver                | 1   |
| 12  | water tray subassembly          | 1   |
| 13  | centrifugal fan                 | 1   |
| 14  | fan motor                       | 1   |
| 15  | tray                            | 1   |
| 16  | evaporator assembly             | 1   |
| 17  | the evaporator subassembly      | 1   |
| 18  | evaporator fixing plate 1       | 1   |
| 19  | connection sheet sub-assy       | 1   |
| 20  | evaporator fixing plate 2       | 1   |
| 21  | input pipe assembly             | 1   |
| 22  | E1 water-level switch supporter | 1   |
| 23  | output pipe assembly            | 1   |
| 24  | bracket joint 2                 | 1   |
| 25  | fresh air outlet metal plate    | 1   |
| 26  | bracket joint 1                 | 1   |
| 27  | K shape external water tray     | 1   |
| 28  | chassis assembly                | 1   |
| 29  | side plate 1                    | 1   |
| 30  | bracket joint 3                 | 1   |
| 31  | protective ring                 | 6   |
| 32  | K external electric box base    | 1   |
| 33  | K external electric box fixer   | 2   |
| 34  | Singles hole pressing clamp     | 1   |
| 35  | K external electric box cover   | 2   |
| 36  | water pump connecting pipe      | 1   |
| 37  | drain hose                      | 1   |
| 38  | water pump fixer 1              | 1   |
| 39  | water pump install plate        | 1   |
| 40  | water pump fixer 2              | 1   |
| 41  | rubber mats of water pump       | 4   |
| 42  | water level switch              | 1   |
| 43  | water pump                      | 1   |
| 44  | hook                            | 4   |
| 45  | temperature sensor              | 1   |
| 46  | main board                      | 1   |
| 47  | remote controller               | 1   |
| 48  | bracket joint 4                 | 1   |
| 49  | side plate 2                    | 3   |

## 7. Troubleshooting

## 7.1 Error Code List

The meaning of error codes as shown below:

| Operation state                                                                                  | Running<br>(Green) | Timer<br>(Yellow) | Heating<br>(Red) |  |  |  |
|--------------------------------------------------------------------------------------------------|--------------------|-------------------|------------------|--|--|--|
| Standby                                                                                          | 0                  | 0                 | 0                |  |  |  |
| Cooling mode                                                                                     | •                  | 0                 | 0                |  |  |  |
| Dehumidification mode                                                                            | •                  | 0                 | 0                |  |  |  |
| Heating mode                                                                                     | •                  | 0                 | ٠                |  |  |  |
| Fan only mode                                                                                    | •                  | 0                 | 0                |  |  |  |
| Timing                                                                                           | *                  | ٠                 | *                |  |  |  |
| Error in indoor unit                                                                             | *                  | *                 | 0                |  |  |  |
| Error in outdoor unit                                                                            | *                  | *                 | *                |  |  |  |
| Note:<br>① ★ mean " flashing ", ● mean " on ", ○ mean " off "<br>② " * " state base on the mode; |                    |                   |                  |  |  |  |

Note: When the unit is connected with the wired controller, the error code will be simultaneously shown on it.

## Working Temperature Range

|                      | The unit may not work properly temperature range                                                      |                      |                                                                                                    |                         |                                           |  |  |
|----------------------|----------------------------------------------------------------------------------------------------|----------------------|----------------------------------------------------------------------------------------------------|-------------------------|-------------------------------------------|--|--|
| Cooling<br>operation | Outdoor side<br>temperature: above<br>52°C or below 15°C<br>Indoor side<br>temperature: below<br>21°C | Heating<br>operation | Outdoor side<br>temperature: above<br>24°C or below -15°C<br>Indoor side<br>temperature: above<br>27°C | Dehumidify<br>operation | Indoor side<br>temperature:<br>below 12°C |  |  |

## Note:

- 1. The design of this unit conforms to the requirements of EN14511 standard.
- 2. The air volume is measured at the relevant standard external static pressure.

## 7.2 PCB Printed Diagram

## Indoor Unit

• Top View

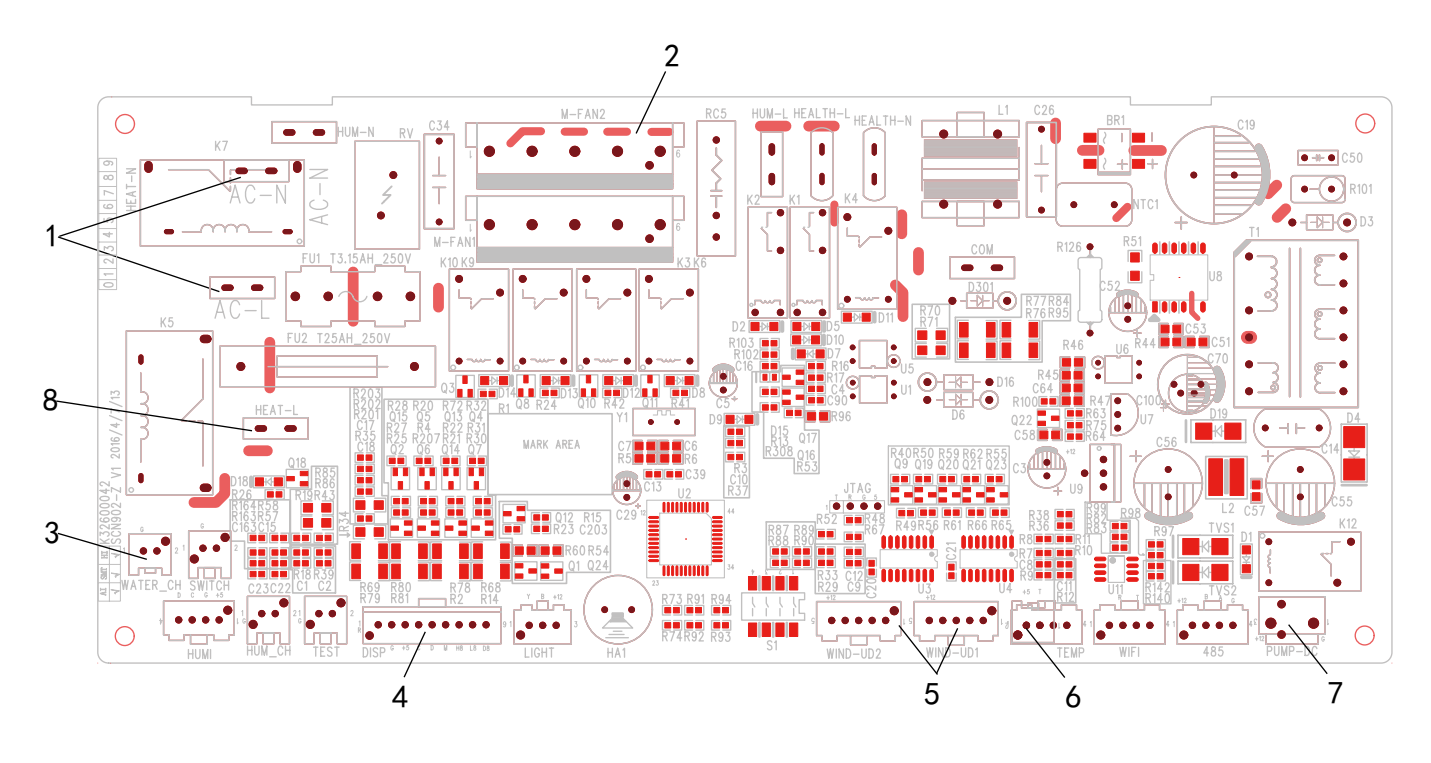

| No. | Function                               |
|-----|----------------------------------------|
| 1   | Input port for null line and live line |
| 2   | Fan motor connection                   |
| 3   | Water level switch connection          |
| 4   | Display connection                     |
| 5   | Step motor connection                  |
| 6   | Tem.p sensor connection                |
| 7   | Water pump connection                  |
| 8   | PTC drive connection                   |

## 7.3 Procedure of Troubleshooting

## Diagram 1:

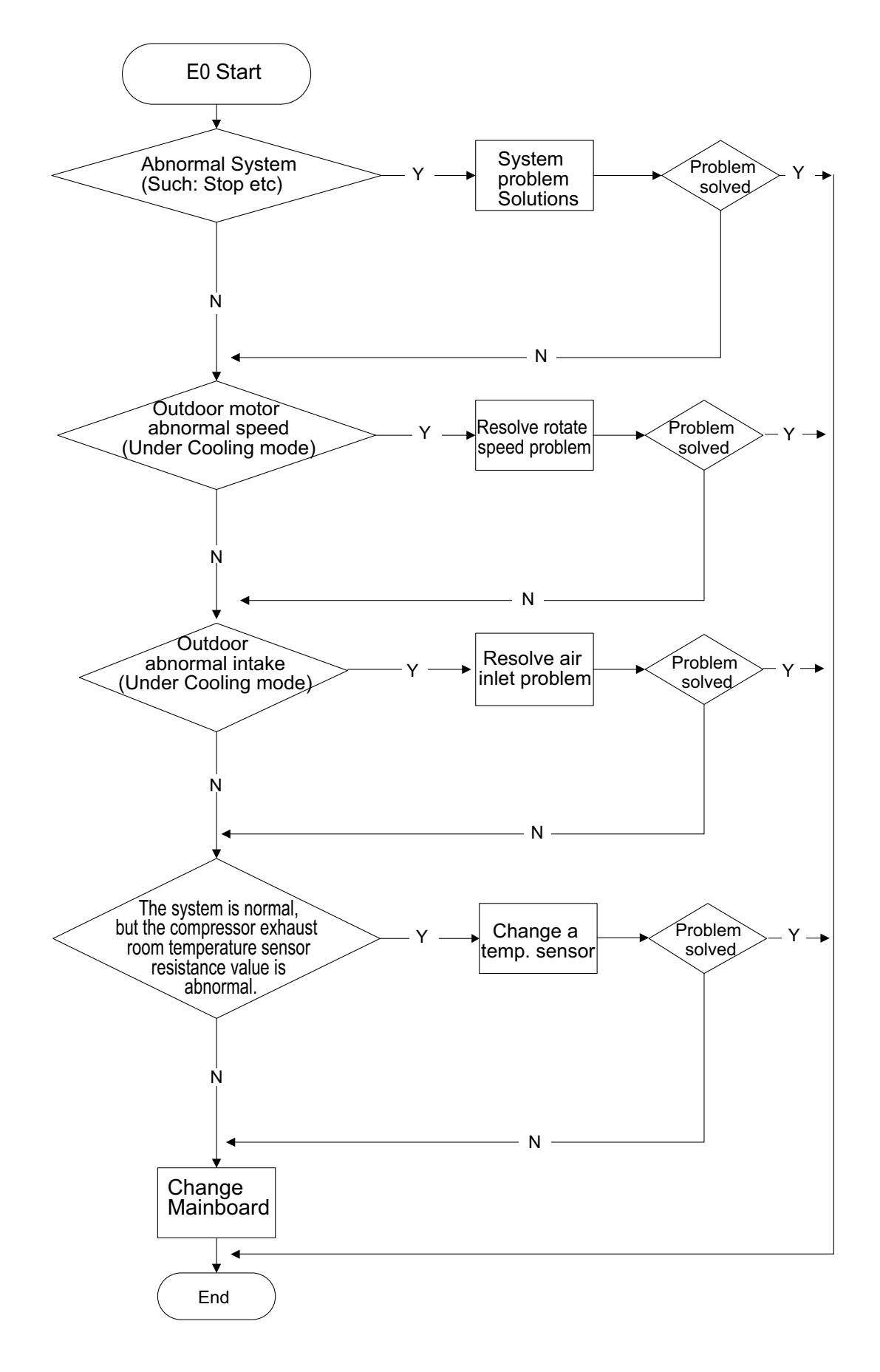

## **Diagram 2:**

- Is the temperature of Indoor and Outdoor Unit too high?
- Is the fan of Indoor and Outdoor Unit operating normal?
- Is the radiating of Indoor and Outdoor Unit well(Including the fan speed is lower or not )?
- Is the pipe temperature sensor normal?

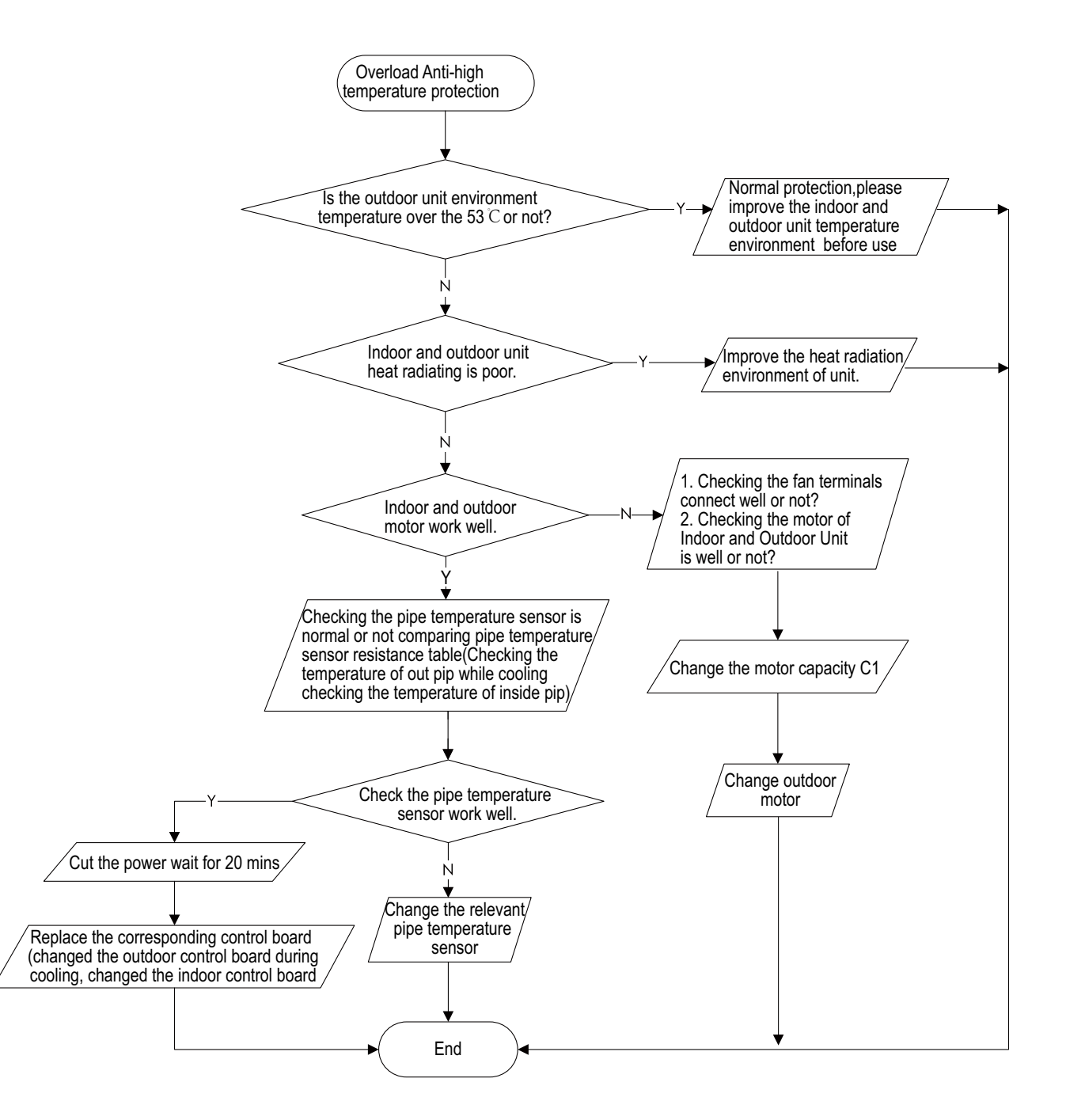

## Diagram 3:

- Check the electronic expansion valve is connected.
- Check the electronic expansion valve is in good condition.
- Check the refrigerant leakage or not.
- Check the overload protector is in good condition.
- Check the pipe temperature sensor is in good condition.

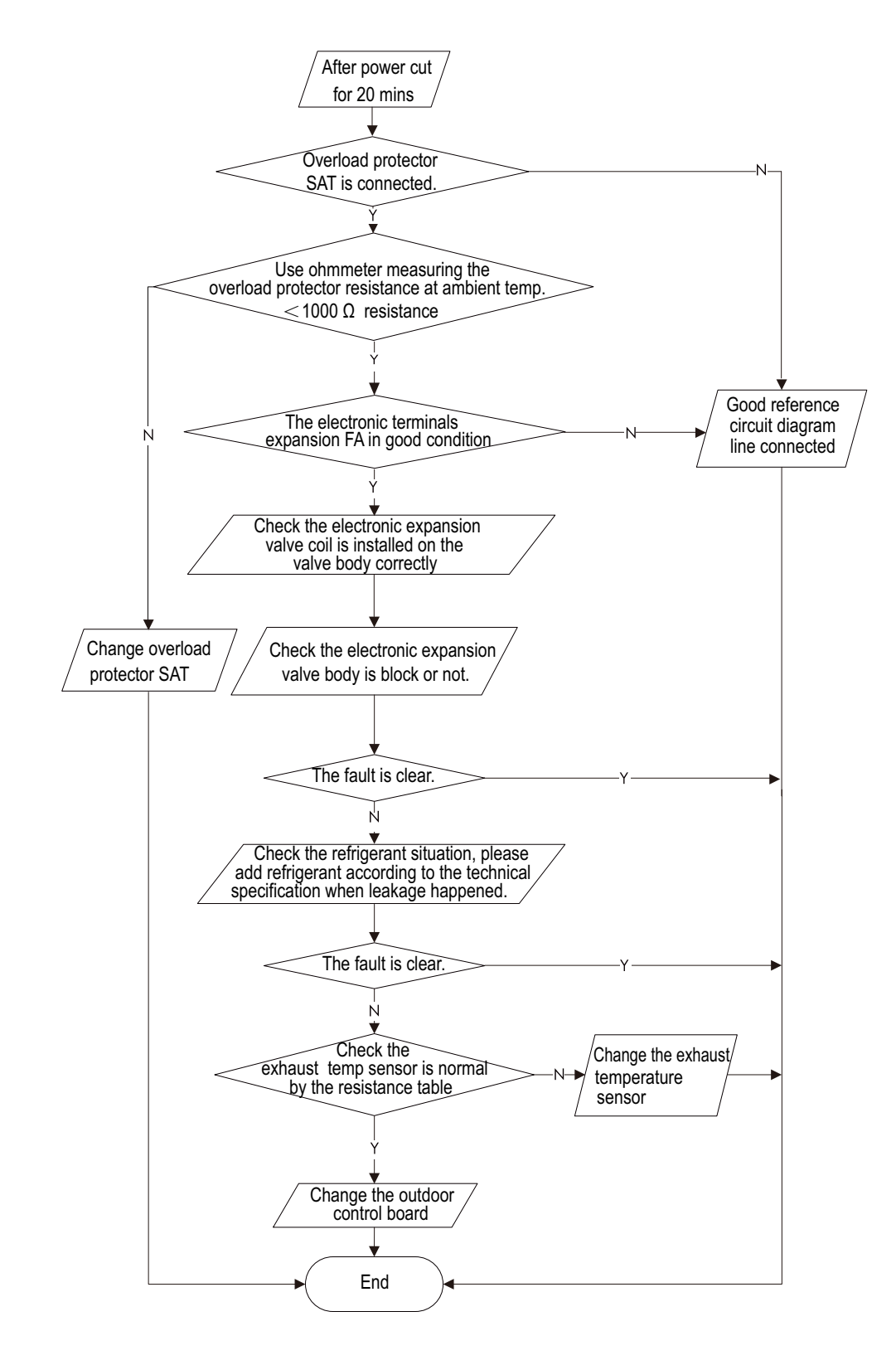

## Diagram 4:

- Check the system pressure is high.
- Check the voltage is low.

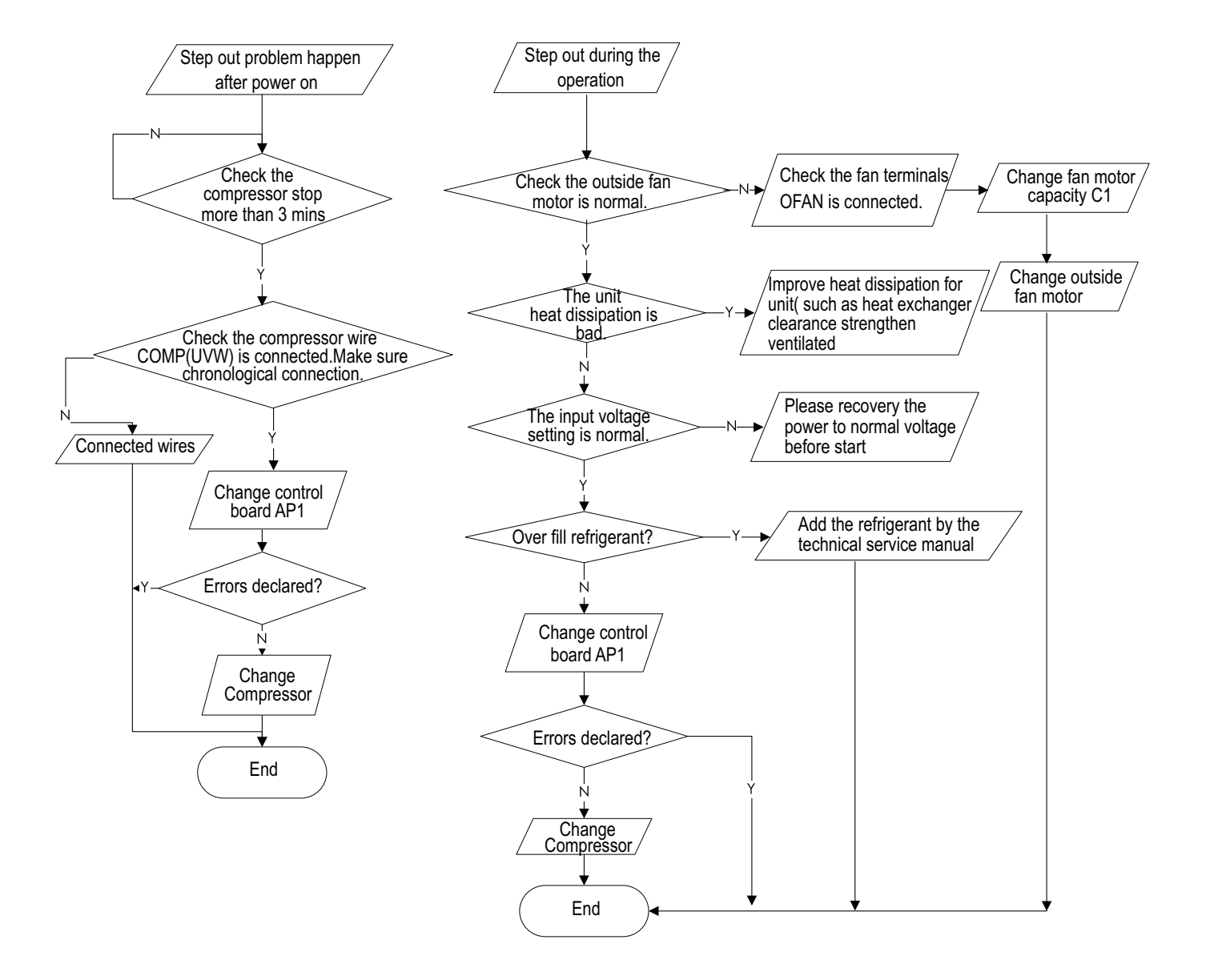

## Diagram 5:

- Whether the compressor wiring is connected correct?
- Is compressor broken?
- Is time for compressor stopping enough?
- Whether refrigerant was charged too much?

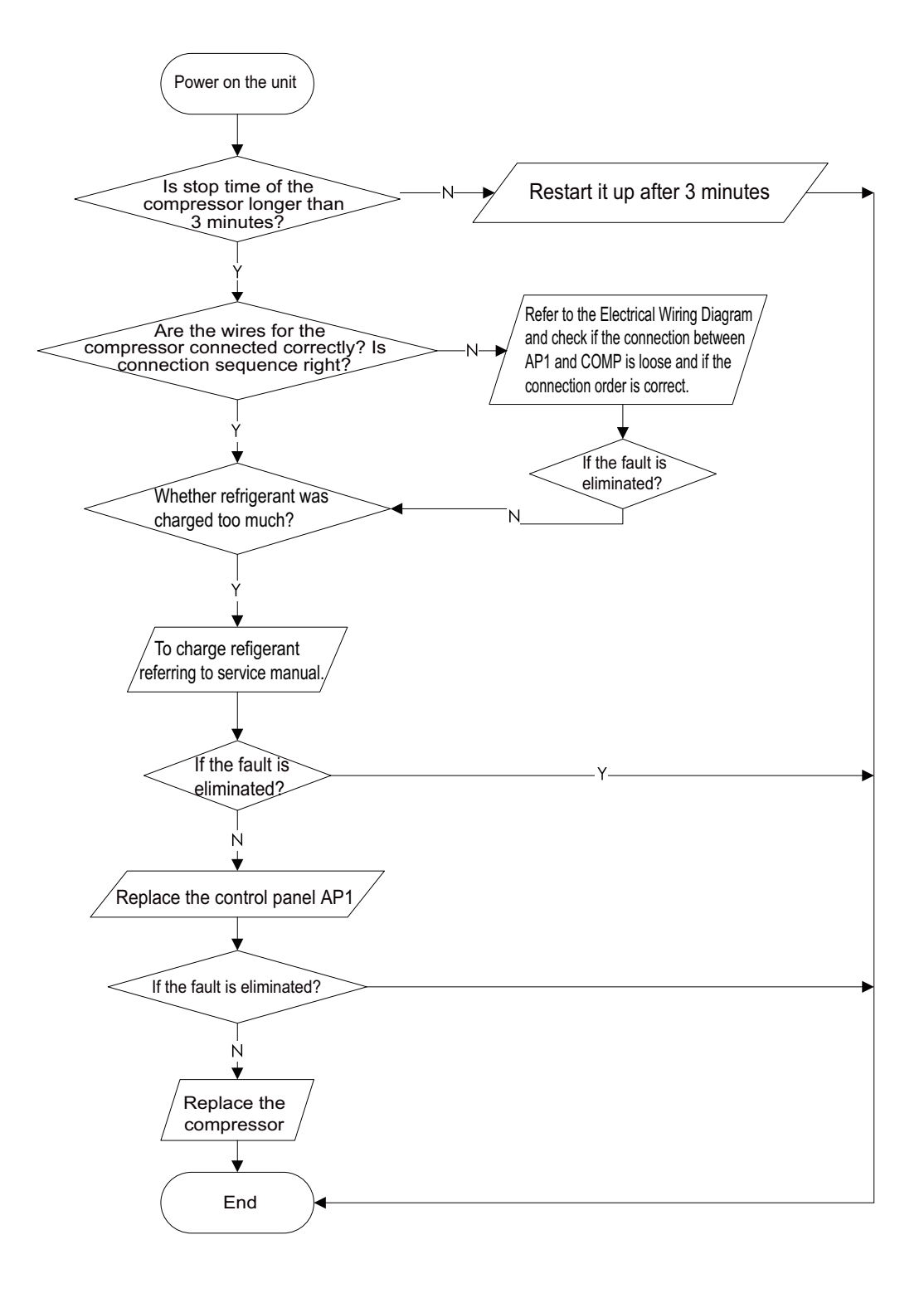

## Diagram 6 , 7, 8:

Main check points:

- •Is the connection between control panel AP1 and compressor COMP secure? Loose? Is the connection in correct order?
- •Is the voltage input of the machine within normal range? (Use AC voltmeter to measure the voltage between terminal L and N on the wiring board XT)
- •Is the compressor coil resistance normal? Is the insulation of compressor coil against the copper tube in good condition?
- •Is the working load of the machine too high? Is the radiation good?
- •Is the charge volume of refrigerant correct?

Fault diagnosis process:

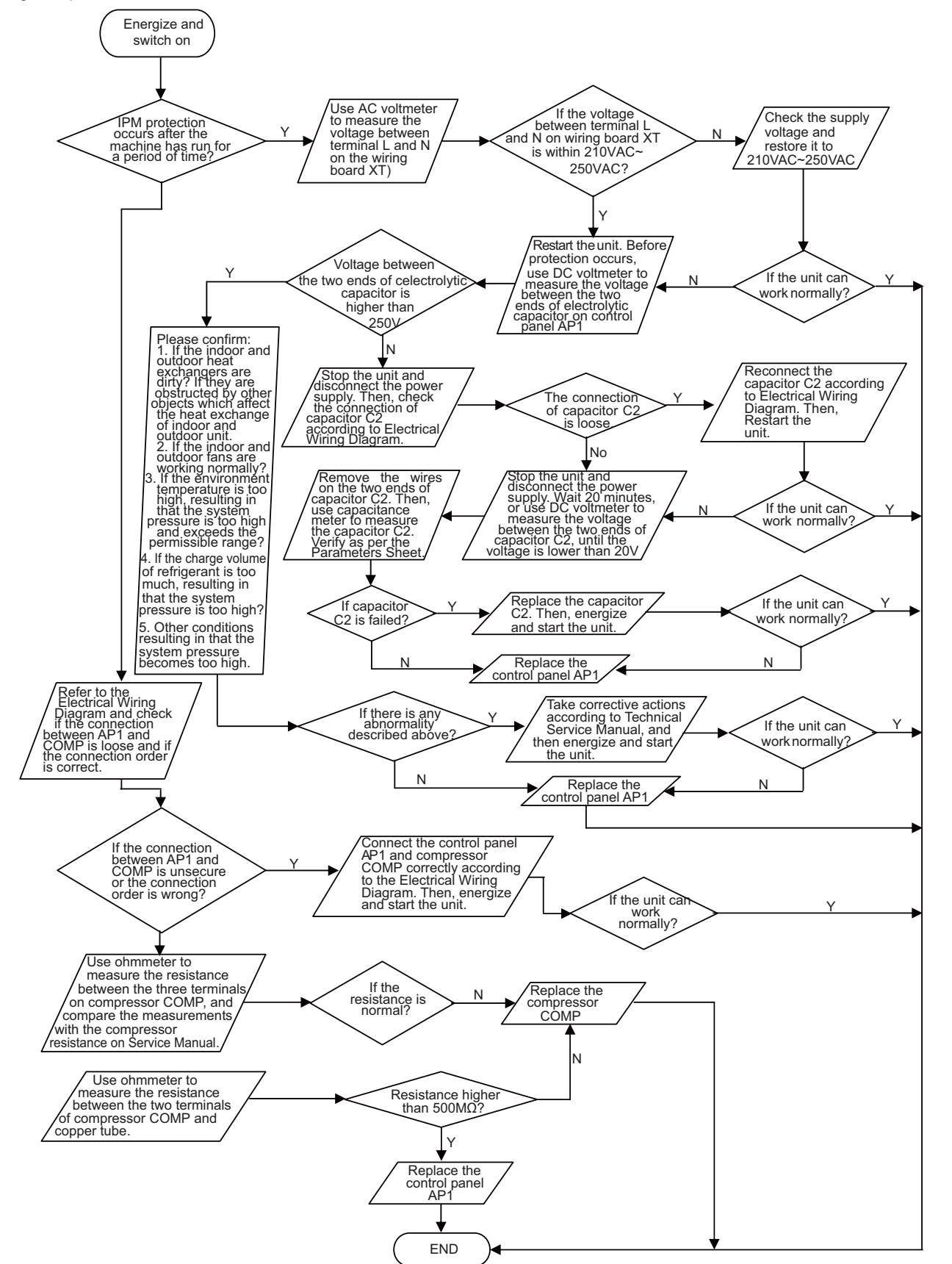

## Diagram 9:

Main detection points:

- Is there jumper cap on the main board?
- Is the jumper cap inserted correctly and tightly?
- The jumper is broken?
- The motor is broken?
- Detection circuit of the mainboard is defined abnormal.

Malfunction diagnosis process:

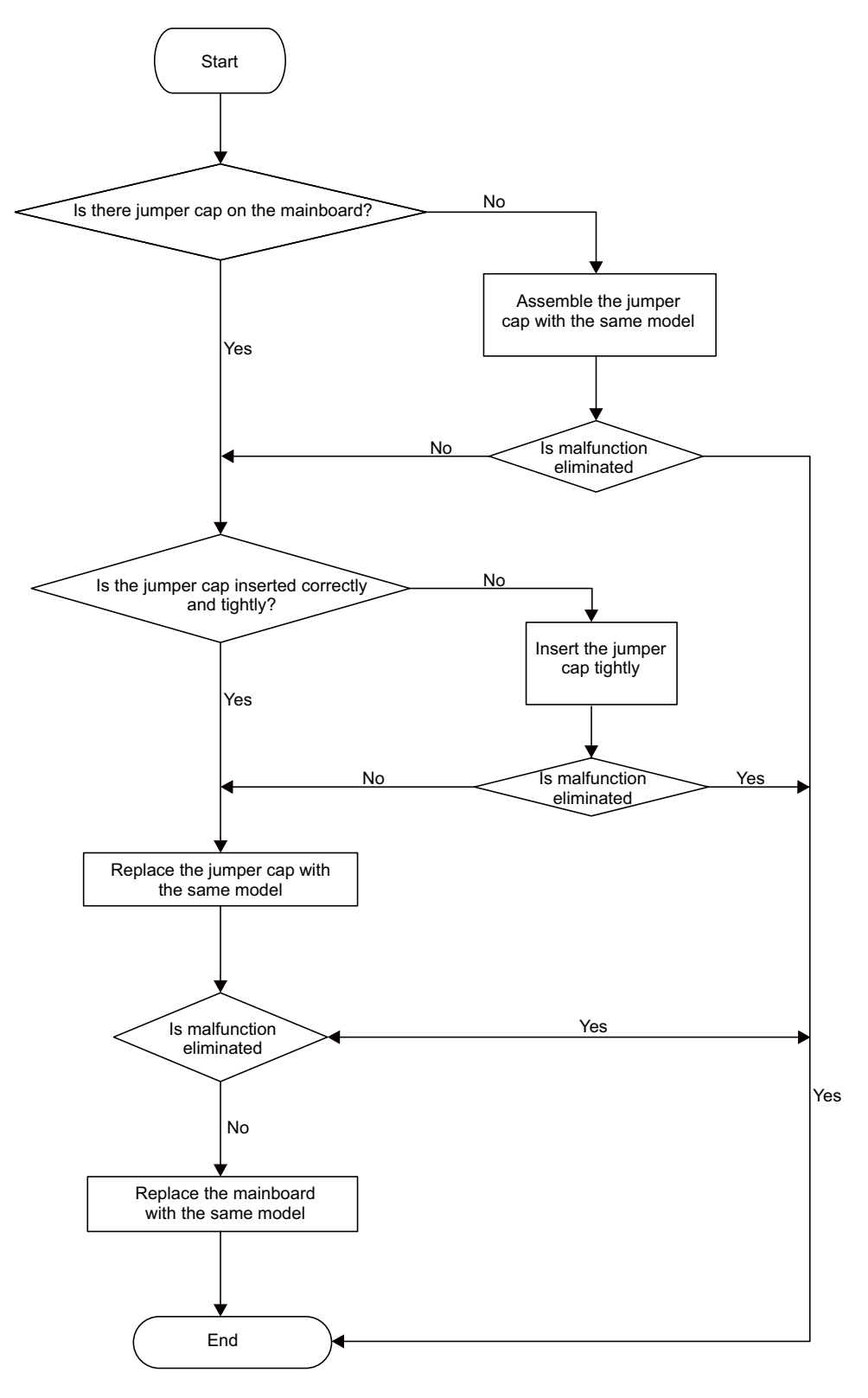

## Diagram 10:

Malfunction of Blocked Protection of IDU Fan Motor L2 Main detection points:

- SmoothlyIs the control terminal of PG motor connected tightly?
- SmoothlyIs the feedback interface of PG motor connected tightly?
- The fan motor can't operate?
- The motor is broken?
- Detection circuit of the mainboard is defined abnormal

Malfunction diagnosis process:

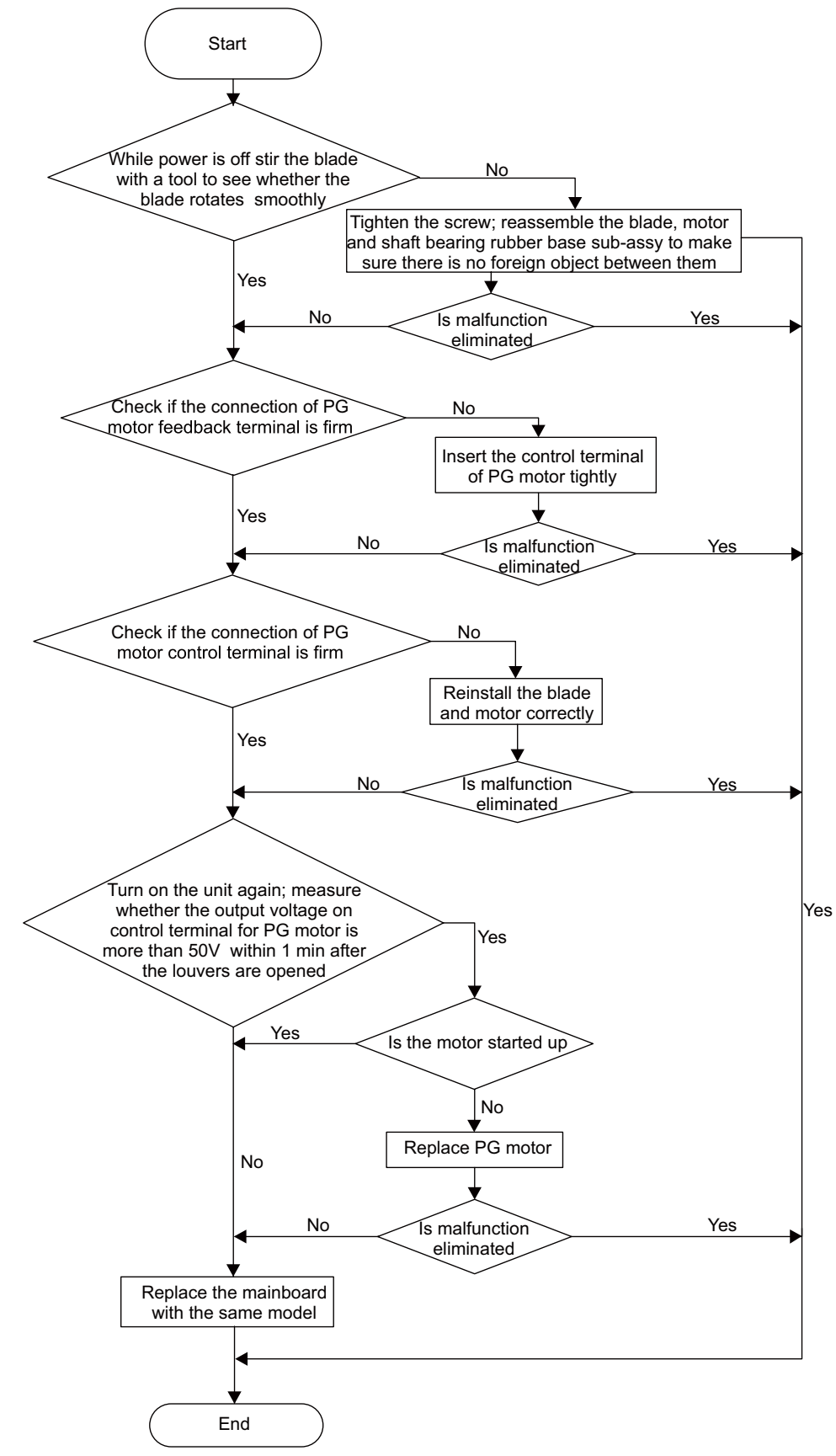

## Diagram 11:

Main check points:

- Test the indoor and outdoor unit connection wire and internal wiring is connected or in good condition.
- Check the indoor unit main board communication circuit and outdoor unit main board communication circuit (AP1) are in good condition.

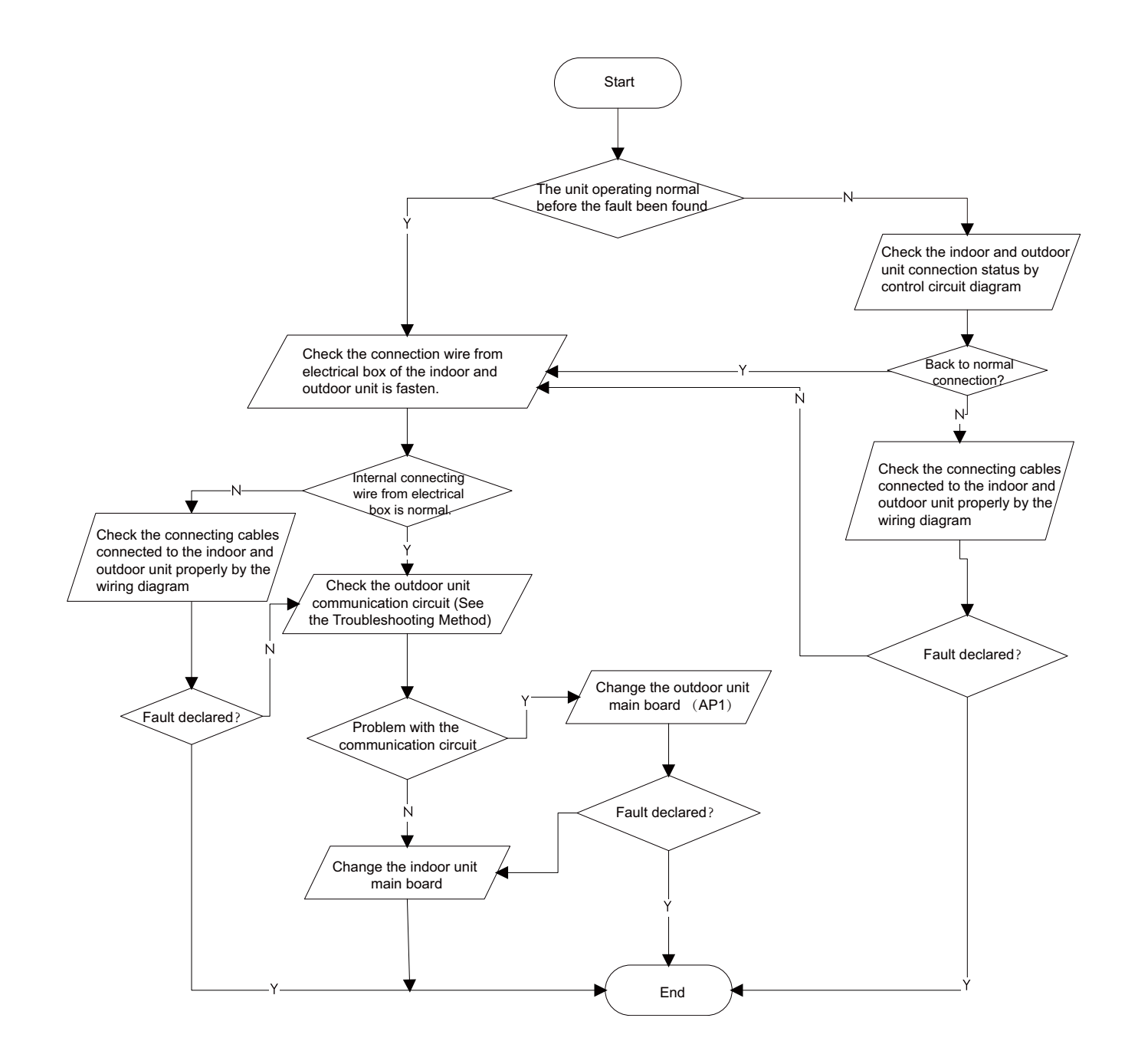

## Diagram 12:

Outdoor unit communication circuit detection process as follows (outdoor unit key test points)

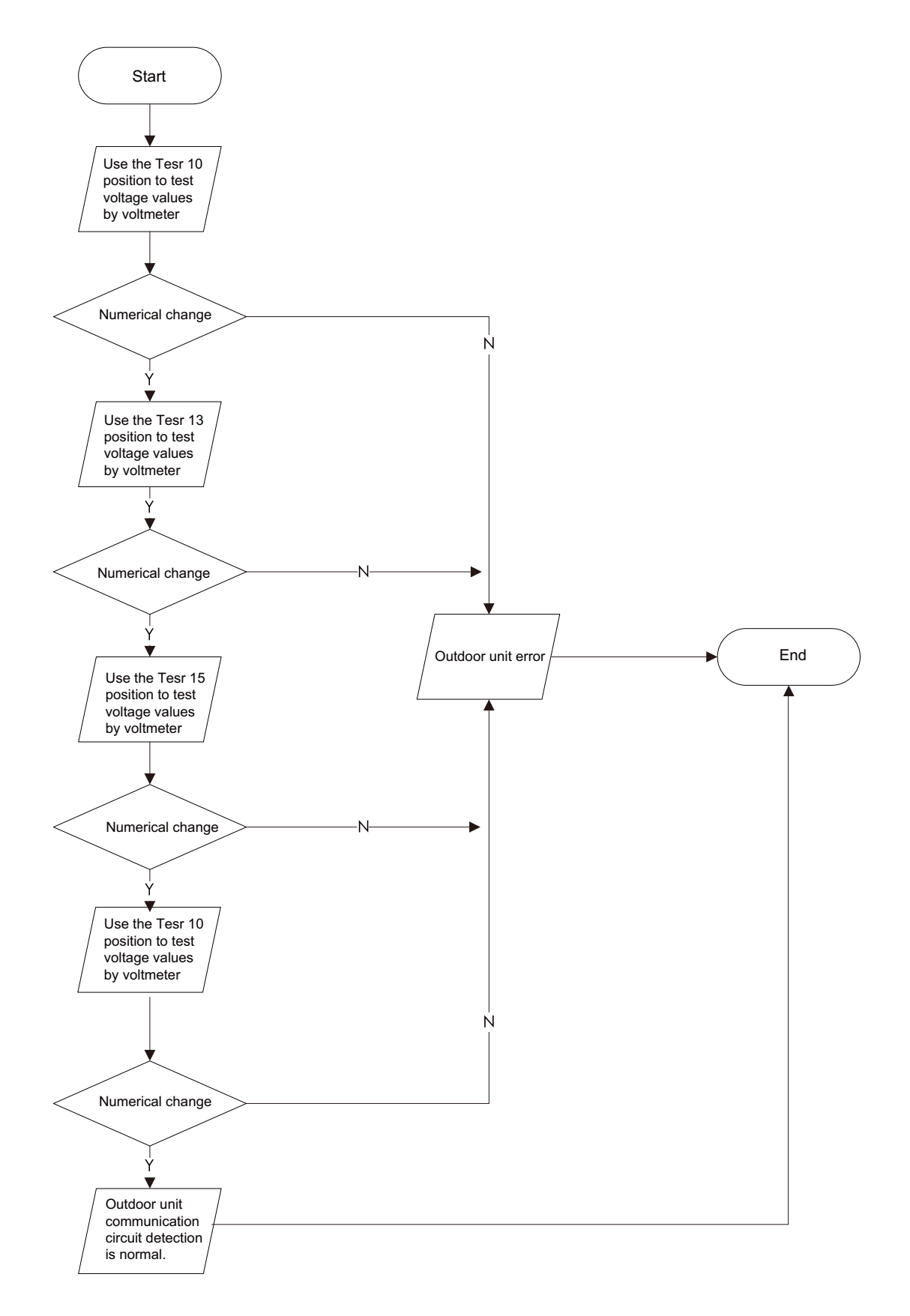

## Diagram 13:

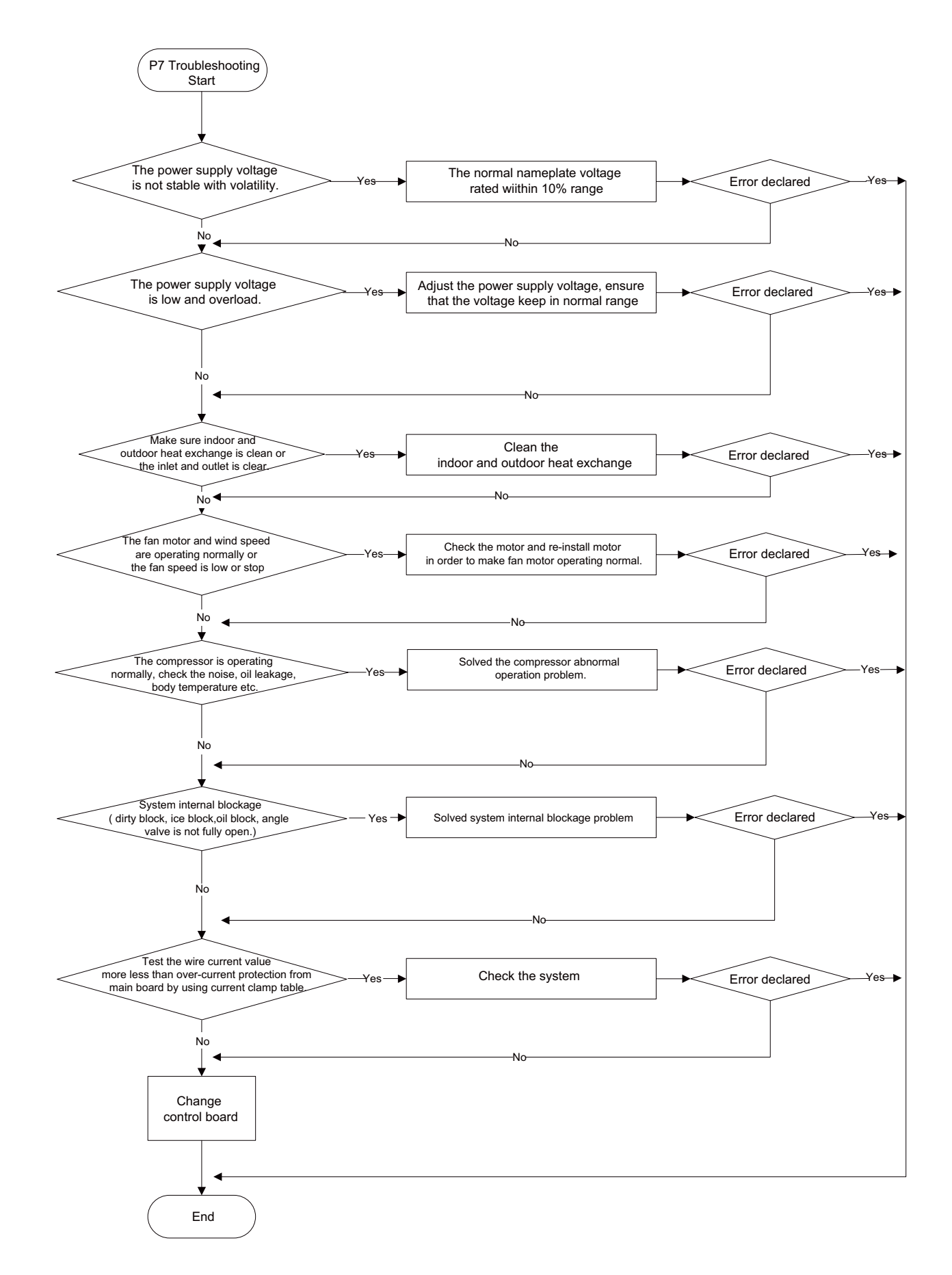

## Diagram 14:

Power factor correct (PFC) fault P9 (a fault of outdoor unit) (AP1 here in after refers to the control board of the outdoor unit) Mainly detect:

• Check if the reactor (L) of the outdoor unit and the PFC capacitor are broken.

Fault diagnosis process:

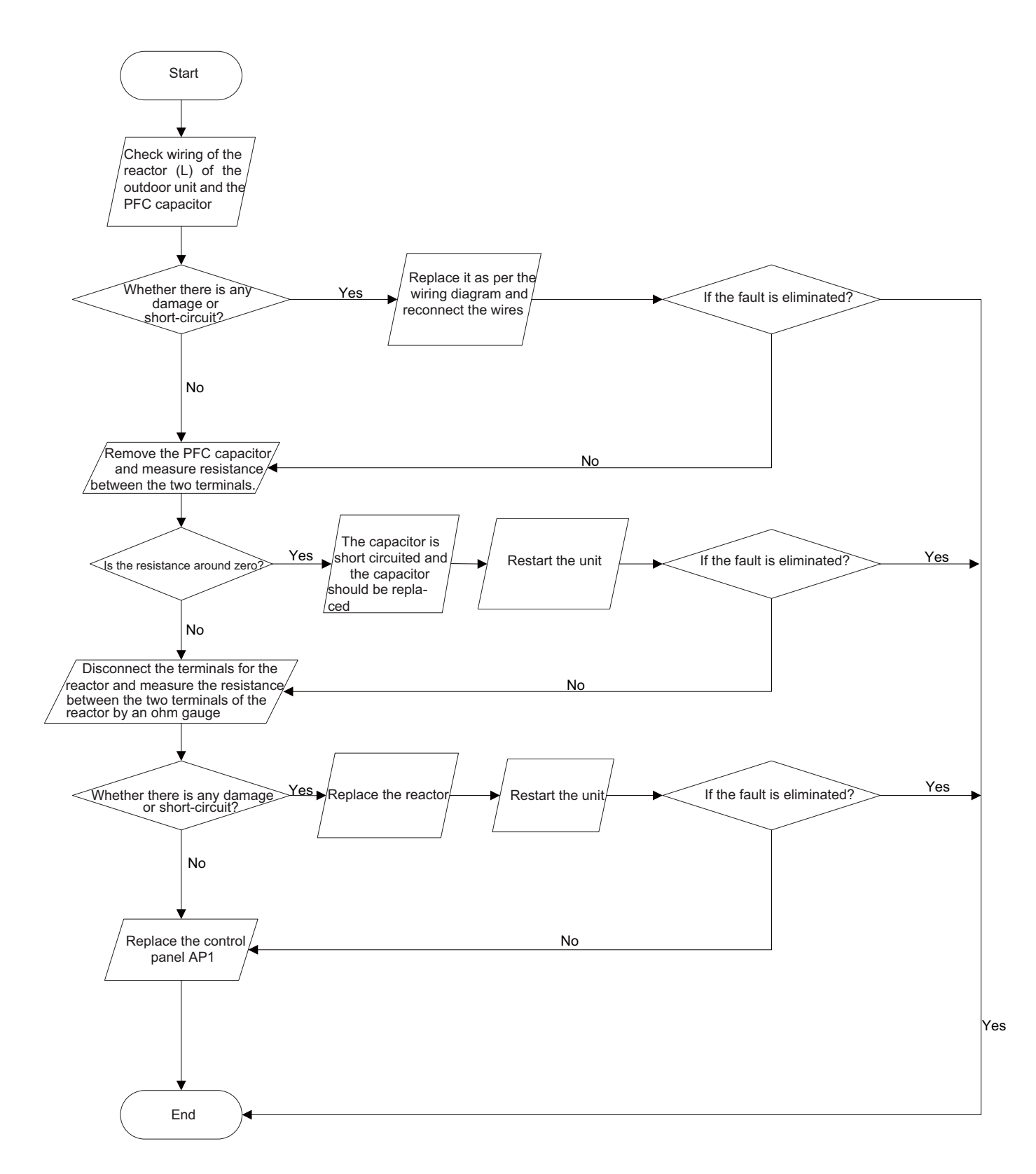

## 7.4 Troubleshooting for Normal Malfunction

## 1. Air Conditioner Can't be Started Up

| Possible Causes                                                                                                 | Discriminating Method (Air conditioner Status)                                                                           | Troubleshooting                                                                                                    |
|----------------------------------------------------------------------------------------------------|----------------------------------------------------------------------------------------------------|----------------------------------------------------------------------------------------------------|
| No power supply, or poor<br>connection for power plug                                                           | After energization, operation indicator isn't bright and the buzzer can't give out sound                                 | Confirm whether it's due to power failure. If yes,wait for power recovery. If not, check power supply circuit and make sure the power plug is connected well.                                                                                                    |
| Wrong wire connection<br>between indoor unit and<br>outdoor unit, or poor<br>connection for wiring<br>terminals | Under normal power supply circumstances, operation indicator isn't bright after energization                             | Check the circuit according to circuit diagram<br>and connect wires correctly. Make sure all wiring<br>terminals are connected firml                                                                                                    |
| Electric leakage for air<br>conditioner                                                                         | After energization, room circuit breaker trips off at once                                                               | Make sure the air conditioner is grounded<br>reliably. Make sure wires of air conditioner is<br>connected correctly.<br>Check the wiring inside air conditioner. Check<br>whether the insulation layer of power cord is<br>damaged; if yes, place the power cord |
| Model selection for air switch is improper                                                                      | After energization, air switch trips off                                                                                 | Select proper air switch                                                                                                    |
| Malfunction of remote controller                                                                                | After energization, operation indicator is bright,<br>while no display on remote controller or buttons<br>have no action | Replace batteries for remote controller<br>Repair or replace remote controller                                                                                                    |

## 2. Poor Cooling (Heating) for Air Conditioner

| Possible Causes                                                          | Discriminating Method (Air conditioner Status)                                                                                                    | Troubleshooting                                                                           |
|--------------------------------------------------------------------------|----------------------------------------------------------------------------------------------------|-------------------------------------------------------------------------------------------|
| Set temperature is improper                                              | Observe the set temperature on remote controller                                                                                                    | Adjust the set temperature                                                                |
| Rotation speed of the IDU fan motor is set too low                       | Small wind blow                                                                                                    | Set the fan speed at high or medium                                                       |
| Filter of indoor unit is blocked                                         | Check the filter to see it's blocked                                                                                                    | Clean the filte                                                                           |
| Installation position for indoor<br>unit and outdoor unit is<br>improper | Check whether the installation postion is proper according to installation requirement for air conditioner                                                                                                    | Adjust the installation position, and install the rainproof and sunproof for outdoor unit |
| Refrigerant is leaking                                                   | Discharged air temperature during cooling is higher<br>than normal discharged wind temperature; Discharged<br>air temperature during heating is lower than normal<br>discharged wind temperature; Unit's pressure is much<br>lower than regulated range                                                                | Find out the leakage causes and deal with it. Add refrigerant.                            |
| Malfunction of 4-way valve                                               | Blow cold wind during heating                                                                                                    | Replace the 4-way valve                                                                   |
| Malfunction of capillary                                                 | Discharged air temperature during cooling is higher<br>than normal discharged wind temperature; Discharged<br>air temperature during heating is lower than normal<br>discharged wind temperature; Unit't pressure is much<br>lower than regulated range. If refrigerant isn't leaking,<br>part of capillary is blocked | Replace the capillary                                                                     |
| Flow volume of valve is<br>insufficient                                  | The pressure of valves is much lower than that stated in the specification                                                                                                    | Open the valve completely                                                                 |
| Malfunction of horizontal louver                                         | Horizontal louver can't swing                                                                                                    | Refer to point 3 of maintenance method for details                                        |
| Malfunction of the IDU fan motor                                         | The IDU fan motor can't operate                                                                                                    | Refer to troubleshooting for H6 for<br>maintenance method in details                      |
| Malfunction of the ODU fan motor                                         | The ODU fan motor can't operate                                                                                                    | Refer to point 4 of maintenance method for details                                        |
| Malfunction of compressor                                                | Compressor can't operate                                                                                                    | Refer to point 5 of maintenance method for details                                        |

## 3. Horizontal Louver Can't Swing

| Possible Causes                           | Discriminating Method (Air conditioner Status)               | Troubleshooting                                                                                 |
|-------------------------------------------|--------------------------------------------------------------|-------------------------------------------------------------------------------------------------|
| Wrong wire connection, or poor connection | Check the wiring status according to circuit diagram         | Connect wires according to wiring diagram to make sure all wiring terminals are connected firml |
| Stepping motor is damaged                 | Stepping motor can't operate                                 | Repair or replace stepping motor                                                                |
| Main board is damaged                     | Others are all normal, while horizontal louver can't operate | Replace the main board with the same model                                                      |

## 4. ODU Fan Motor Can't Operate

| Possible Causes                           | Discriminating Method (Air conditioner Status)                                                                                                    | Troubleshooting                                                                                 |  |  |
|-------------------------------------------|----------------------------------------------------------------------------------------------------|-------------------------------------------------------------------------------------------------|--|--|
| Wrong wire connection, or poor connection | Check the wiring status according to circuit diagram                                                                                                    | Connect wires according to wiring diagram to make sure all wiring terminals are connected firml |  |  |
| Capacity of the ODU fan motor is damaged  | Measure the capacity of fan capacitor with an<br>universal meter and fnd that the capacity is out of<br>the deviation range indicated on the nameplate of<br>fan capacitor. | Replace the capacity of fan                                                                     |  |  |
| Power voltage is a little low or high     | Use universal meter to measure the power supply voltage. The voltage is a little high or low                                                                                | Suggest to equip with voltage regulator                                                         |  |  |
| Motor of outdoor unit is damaged          | When unit is on, cooling/heating performance is bad and ODU compressor generates a lot of noise and heat.                                                                   | Change compressor oil and refrigerant. If no better, replace the compressor with a new one      |  |  |

## 5. Compressor Can't Operate

| Possible Causes                           | Discriminating Method (Air conditioner Status)                                                                                                    | Troubleshooting                                                                                       |
|-------------------------------------------|----------------------------------------------------------------------------------------------------|----------------------------------------------------------------------------------------------------|
| Wrong wire connection, or poor connection | Check the wiring status according to circuit diagram                                                                                                    | Connect wires according to wiring diagram to<br>make sure all wiring terminals are connected<br>firml |
| Capacity of compressor is damaged         | Measure the capacity of fan capacitor with an<br>universal meter and fnd that the capacity is out of<br>the deviation range indicated on the nameplate of<br>fan capacitor. | Replace the compressor capacitor                                                                      |
| Power voltage is a little low or high     | Use universal meter to measure the power supply voltage. The voltage is a little high or low                                                                                | Suggest to equip with voltage regulator                                                               |
| Coil of compressor is burnt out           | Use universal meter to measure the resistance between compressor terminals and it's 0                                                                                       | Repair or replace compressor                                                                          |
| Cylinder of compressor is blocked         | Compressor can't operate                                                                                                    | Repair or replace compressor                                                                          |

## 6. Air Conditioner is Leaking

| Possible Causes       | Discriminating Method (Air conditioner Status)              | Troubleshooting                                     |
|-----------------------|-------------------------------------------------------------|-----------------------------------------------------|
| Drain pipe is blocked | Water leaking from indoor unit                              | Eliminate the foreign objects inside the drain pipe |
| Drain pipe is broken  | Water leaking from drain pipe                               | Replace drain pipe                                  |
| Wrapping is not tight | Water leaking from the pipe connection place of indoor unit | Wrap it again and bundle it tightly                 |

## 7. Abnormal Sound and Vibration

| Possible Causes                                                                                                    | Discriminating Method (Air conditioner Status)                      | Troubleshooting                                                                                                    |  |  |
|----------------------------------------------------------------------------------------------------|---------------------------------------------------------------------|----------------------------------------------------------------------------------------------------|--|--|
| When turn on or turn off the unit,<br>the panel and other parts will<br>expand and there's abnormal<br>sound        | There's the sound of "PAPA"                                         | Normal phenomenon. Abnormal sound will disappear after a few minutes.                                                                         |  |  |
| When turn on or turn off the<br>unit, there's abnormal sound<br>due to flow of refrigerant inside<br>airconditioner | Water-running sound can be heard                                    | ormal phenomenon. Abnormal sound will sappear after a few minutes.                                                                            |  |  |
| Foreign objects inside the<br>indoor unit or there're parts<br>touching together inside the<br>indoor unit          | There's abnormal sound fro indoor unit                              | Remove foreign objects. Adjust all parts'<br>position of indoor unit, tighten screws and<br>stick damping plaster between connected<br>parts  |  |  |
| Foreign objects inside the<br>outdoor unit or there're parts<br>touching together inside the<br>outdoor unit        | There's abnormal sound fro outdoor unit                             | Remove foreign objects. Adjust all parts'<br>position of outdoor unit, tighten screws and<br>stick damping plaster between connected<br>parts |  |  |
| Short circuit inside the magnetic coil                                                                              | During heating, the way valve has abnormal<br>electromagnetic sound | Replace magnetic coil                                                                                                    |  |  |
| Abnormal shake of compressor                                                                                        | Outdoor unit gives out abnormal sound                               | Adjust the support foot mat of compressor, tighten the bolts                                                                                  |  |  |
| Abnormal sound inside the compressor                                                                                | Abnormal sound inside the compressor                                | If add too much refrigerant during<br>maintenance, please reduce refrigerant<br>properly. Replace compressor for other<br>circumstances.      |  |  |

| Temp.(℃) | Resistance(kΩ) | Temp.(℃) | Resistance(kΩ) | Temp.(℃) | Resistance(kΩ) | Temp.(℃) | Resistance(kΩ) |
|----------|----------------|----------|----------------|----------|----------------|----------|----------------|
| -20      | 144            | 16       | 22.53          | 52       | 4.986          | 88       | 1.451          |
| -19      | 138.1          | 17       | 21.51          | 53       | 4.802          | 89       | 1.408          |
| -18      | 128.6          | 18       | 20.54          | 54       | 4.625          | 90       | 1.363          |
| -17      | 121.6          | 19       | 19.63          | 55       | 4.456          | 91       | 1.322          |
| -16      | 115            | 20       | 18.75          | 56       | 4.294          | 92       | 1.282          |
| -15      | 108.7          | 21       | 17.93          | 57       | 4.139          | 93       | 1.244          |
| -14      | 102.9          | 22       | 17.14          | 58       | 3.99           | 94       | 1.207          |
| -13      | 97.4           | 23       | 16.39          | 59       | 3.848          | 95       | 1.171          |
| -12      | 92.22          | 24       | 15.68          | 60       | 3.711          | 96       | 1.136          |
| -11      | 87.35          | 25       | 15             | 61       | 3.579          | 97       | 1.103          |
| -10      | 82.75          | 26       | 14.36          | 62       | 3.454          | 98       | 1.071          |
| -9       | 78.43          | 27       | 13.74          | 63       | 3.333          | 99       | 1.039          |
| -8       | 74.35          | 28       | 13.16          | 64       | 3.217          | 100      | 1.009          |
| -7       | 70.5           | 29       | 12.6           | 65       | 3.105          | 101      | 0.9801         |
| -6       | 66.88          | 30       | 12.07          | 66       | 2.998          | 102      | 0.9519         |
| -5       | 63.46          | 31       | 11.57          | 67       | 2.898          | 103      | 0.9247         |
| -4       | 60.23          | 32       | 11.09          | 68       | 2.797          | 104      | 0.8984         |
| -3       | 57.18          | 33       | 10.63          | 69       | 2.702          | 105      | 0.873          |
| -2       | 54.31          | 34       | 10.2           | 70       | 2.611          | 106      | 0.8484         |
| -1       | 51.59          | 35       | 9.779          | 71       | 2.523          | 107      | 0.8246         |
| 0        | 49.02          | 36       | 9.382          | 72       | 2.439          | 108      | 0.8016         |
| 1        | 46.8           | 37       | 9.003          | 73       | 2.358          | 109      | 0.7793         |
| 2        | 44.31          | 38       | 8.642          | 74       | 2.28           | 110      | 0.7577         |
| 3        | 42.14          | 39       | 8.297          | 75       | 2.205          | 111      | 0.7369         |
| 4        | 40.09          | 40       | 7.967          | 76       | 2.133          | 112      | 0.7167         |
| 5        | 38.15          | 41       | 7.653          | 77       | 2.064          | 113      | 0.6971         |
| 6        | 36.32          | 42       | 7.352          | 78       | 1.997          | 114      | 0.6782         |
| 7        | 34.58          | 43       | 7.065          | 79       | 1.933          | 115      | 0.6599         |
| 8        | 32.94          | 44       | 6.791          | 80       | 1.871          | 116      | 0.6421         |
| 9        | 31.38          | 45       | 6.529          | 81       | 1.811          | 117      | 0.625          |
| 10       | 29.9           | 46       | 6.278          | 82       | 1.754          | 118      | 0.6083         |
| 11       | 28.51          | 47       | 6.038          | 83       | 1.699          | 119      | 0.5922         |
| 12       | 27.18          | 48       | 5.809          | 84       | 1.645          | 120      | 0.5765         |
| 13       | 25.92          | 49       | 5.589          | 85       | 1.594          | 121      | 0.5614         |
| 14       | 24.73          | 50       | 5.379          | 86       | 1.544          | 122      | 0.5467         |
| 15       | 23.6           | 51       | 5.179          | 87       | 1.497          | 123      | 0.5324         |

| Temp.(℃) | Resistance(kΩ) | Temp.(℃) | Resistance(kΩ) | Temp.(℃) | Resistance(kΩ) | Temp.(℃) | Resistance(kΩ) |
|----------|----------------|----------|----------------|----------|----------------|----------|----------------|
| -30      | 361.8          | 6        | 48.42          | 42       | 9.803          | 78       | 2.663          |
| -29      | 339.8          | 7        | 46.11          | 43       | 9.42           | 79       | 2.577          |
| -28      | 319.2          | 8        | 43.92          | 44       | 9.054          | 80       | 2.495          |
| -27      | 300            | 9        | 41.84          | 45       | 8.705          | 81       | 2.415          |
| -26      | 282.2          | 10       | 39.87          | 46       | 8.37           | 82       | 2.339          |
| -25      | 265.5          | 11       | 38.01          | 47       | 8.051          | 83       | 2.265          |
| -24      | 249.9          | 12       | 36.24          | 48       | 7.745          | 84       | 2.194          |
| -23      | 235.3          | 13       | 34.57          | 49       | 7.453          | 85       | 2.125          |
| -22      | 221.6          | 14       | 32.98          | 50       | 7.173          | 86       | 2.059          |
| -21      | 208.9          | 15       | 31.47          | 51       | 6.905          | 87       | 1.996          |
| -20      | 196.9          | 16       | 30.04          | 52       | 6.648          | 88       | 1.934          |
| -19      | 181.4          | 17       | 28.68          | 53       | 6.403          | 89       | 1.875          |
| -18      | 171.4          | 18       | 27.39          | 54       | 6.167          | 90       | 1.818          |
| -17      | 162.1          | 19       | 26.17          | 55       | 5.942          | 91       | 1.763          |
| -16      | 153.3          | 20       | 25.01          | 56       | 5.726          | 92       | 1.71           |
| -15      | 145            | 21       | 23.9           | 57       | 5.519          | 93       | 1.658          |
| -14      | 137.2          | 22       | 22.85          | 58       | 5.32           | 94       | 1.609          |
| -13      | 129.9          | 23       | 21.85          | 59       | 5.13           | 95       | 1.561          |
| -12      | 123            | 24       | 20.9           | 60       | 4.948          | 96       | 1.515          |
| -11      | 116.5          | 25       | 20             | 61       | 4.773          | 97       | 1.47           |
| -10      | 110.3          | 26       | 19.14          | 62       | 4.605          | 98       | 1.427          |
| -9       | 104.6          | 27       | 18.32          | 63       | 4.443          | 99       | 1.386          |
| -8       | 99.13          | 28       | 17.55          | 64       | 4.289          | 100      | 1.346          |
| -7       | 94             | 29       | 16.8           | 65       | 4.14           | 101      | 1.307          |
| -6       | 89.17          | 30       | 16.1           | 66       | 3.998          | 102      | 1.269          |
| -5       | 84.61          | 31       | 15.43          | 67       | 3.861          | 103      | 1.233          |
| -4       | 80.31          | 32       | 14.79          | 68       | 3.729          | 104      | 1.198          |
| -3       | 76.24          | 33       | 14.18          | 69       | 3.603          | 105      | 1.164          |
| -2       | 72.41          | 34       | 13.59          | 70       | 3.481          | 106      | 1.131          |
| -1       | 68.79          | 35       | 13.04          | 71       | 3.364          | 107      | 1.099          |
| 0        | 65.37          | 36       | 12.51          | 72       | 3.252          | 108      | 1.069          |
| 1        | 62.13          | 37       | 12             | 73       | 3.144          | 109      | 1.039          |
| 2        | 59.08          | 38       | 11.52          | 74       | 3.04           | 110      | 1.01           |
| 3        | 56.19          | 39       | 11.06          | 75       | 2.94           | 111      | 0.9825         |
| 4        | 53.46          | 40       | 10.62          | 76       | 2.844          | 112      | 0.9556         |
| 5        | 50.87          | 41       | 10.2           | 77       | 2.752          | 113      | 0.9295         |

| Temp.<br>(℃) | Resistance<br>(kΩ) | Temp.<br>(℃) | Resistance<br>(kΩ) | Temp.<br>(℃) | Resistance<br>(kΩ) | Temp.<br>(℃) | Resistance<br>(kΩ) |
|--------------|--------------------|--------------|--------------------|--------------|--------------------|--------------|--------------------|
| -30          | 894.497            | 6            | 121.073            | 42           | 24.544             | 78           | 6.565              |
| -29          | 841.108            | 7            | 115.255            | 43           | 23.584             | 79           | 6.350              |
| -28          | 791.159            | 8            | 109.752            | 44           | 22.667             | 80           | 6.143              |
| -27          | 744.415            | 9            | 104.544            | 45           | 21.790             | 81           | 5.944              |
| -26          | 700.663            | 10           | 99.615             | 46           | 20.951             | 82           | 5.752              |
| -25          | 659.701            | 11           | 94.948             | 47           | 20.148             | 83           | 5.568              |
| -24          | 621.342            | 12           | 90.526             | 48           | 19.380             | 84           | 5.391              |
| -23          | 585.412            | 13           | 86.337             | 49           | 18.644             | 85           | 5.220              |
| -22          | 551.747            | 14           | 82.366             | 50           | 17.940             | 86           | 5.056              |
| -21          | 520.197            | 15           | 78.601             | 51           | 17.266             | 87           | 4.898              |
| -20          | 490.621            | 16           | 75.030             | 52           | 16.620             | 88           | 4.746              |
| -19          | 462.888            | 17           | 71.642             | 53           | 16.001             | 89           | 4.599              |
| -18          | 436.875            | 18           | 68.427             | 54           | 15.408             | 90           | 4.459              |
| -17          | 412.468            | 19           | 65.374             | 55           | 14.840             | 91           | 4.323              |
| -16          | 389.563            | 20           | 62.475             | 56           | 14.295             | 92           | 4.192              |
| -15          | 368.059            | 21           | 59.721             | 57           | 13.773             | 93           | 4.067              |
| -14          | 347.865            | 22           | 57.104             | 58           | 13.272             | 94           | 3.946              |
| -13          | 328.895            | 23           | 54.616             | 59           | 12.792             | 95           | 3.829              |
| -12          | 311.070            | 24           | 52.250             | 60           | 12.331             | 96           | 3.717              |
| -11          | 294.315            | 25           | 50.000             | 61           | 11.889             | 97           | 3.609              |
| -10          | 278.561            | 26           | 47.859             | 62           | 11.465             | 98           | 3.505              |
| -9           | 263.743            | 27           | 45.822             | 63           | 11.058             | 99           | 3.405              |
| -8           | 249.801            | 28           | 43.882             | 64           | 10.667             | 100          | 3.309              |
| -7           | 236.679            | 29           | 42.034             | 65           | 10.292             | 101          | 3.216              |
| -6           | 224.325            | 30           | 40.275             | 66           | 9.931              | 102          | 3.127              |
| -5           | 212.690            | 31           | 38.598             | 67           | 9.585              | 103          | 3.041              |
| -4           | 201.728            | 32           | 37.000             | 68           | 9.253              | 104          | 2.959              |
| -3           | 191.397            | 33           | 35.476             | 69           | 8.933              | 105          | 2.879              |
| -2           | 181.657            | 34           | 34.023             | 70           | 8.627              |              |                    |
| -1           | 172.472            | 35           | 32.637             | 71           | 8.332              |              |                    |
| 0            | 163.807            | 36           | 31.315             | 72           | 8.049              |              |                    |
| 1            | 155.630            | 37           | 30.052             | 73           | 7.776              |              |                    |
| 2            | 147.910            | 38           | 28.847             | 74           | 7.515              |              |                    |
| 3            | 140.620            | 39           | 27.697             | 75           | 7.263              |              |                    |
| 4            | 133.733            | 40           | 26.597             | 76           | 7.021              |              |                    |
| 5            | 127.225            | 41           | 25.547             | 77           | 6.789              | 1 1          |                    |

Note: The information above is for reference only.

## 8. Removal Procedure

## 8.1 Removal Procedure of Indoor Unit

Warning Be sure to wait for a minimum of 10 minutes after turning off all power supplies before disassembly.

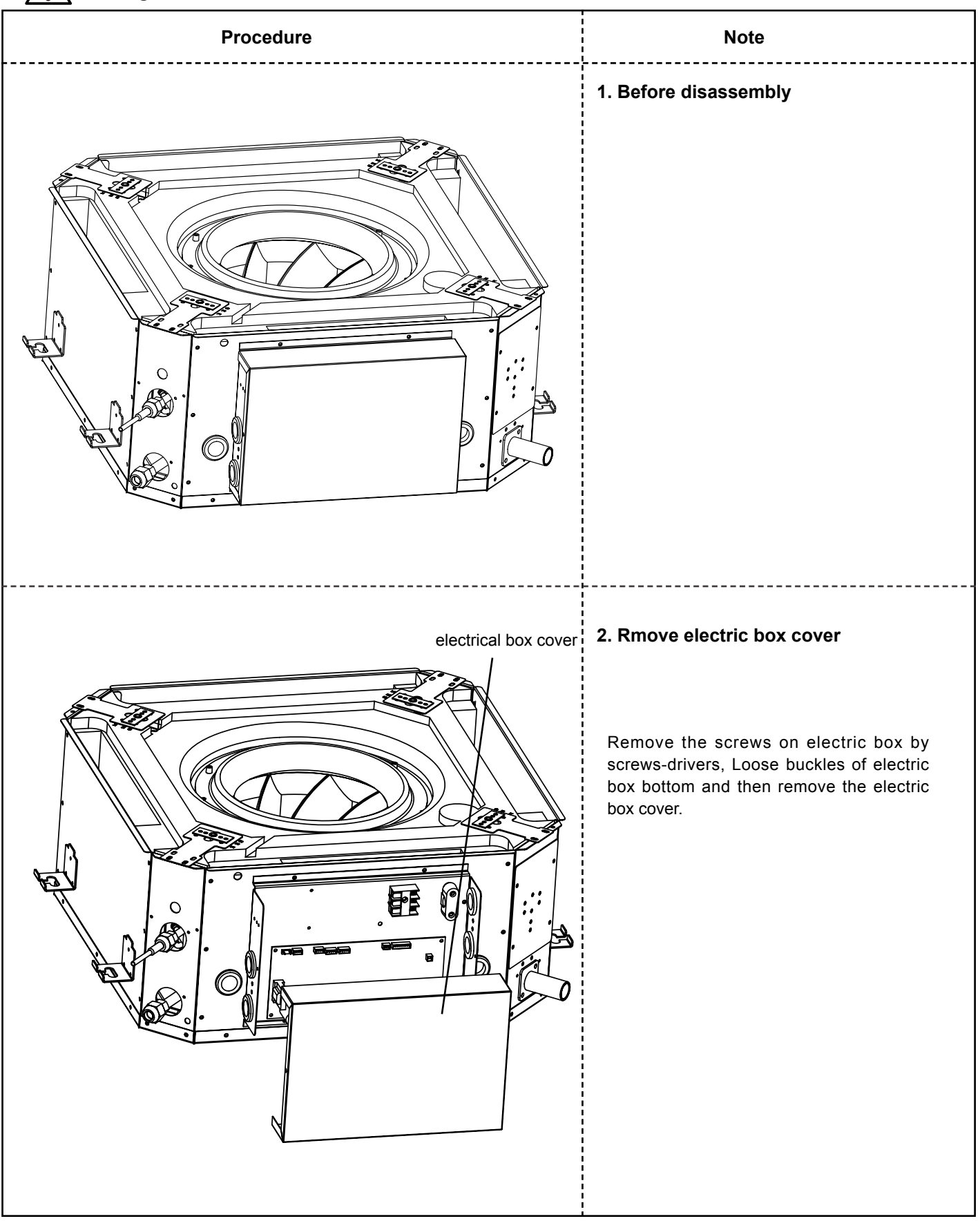

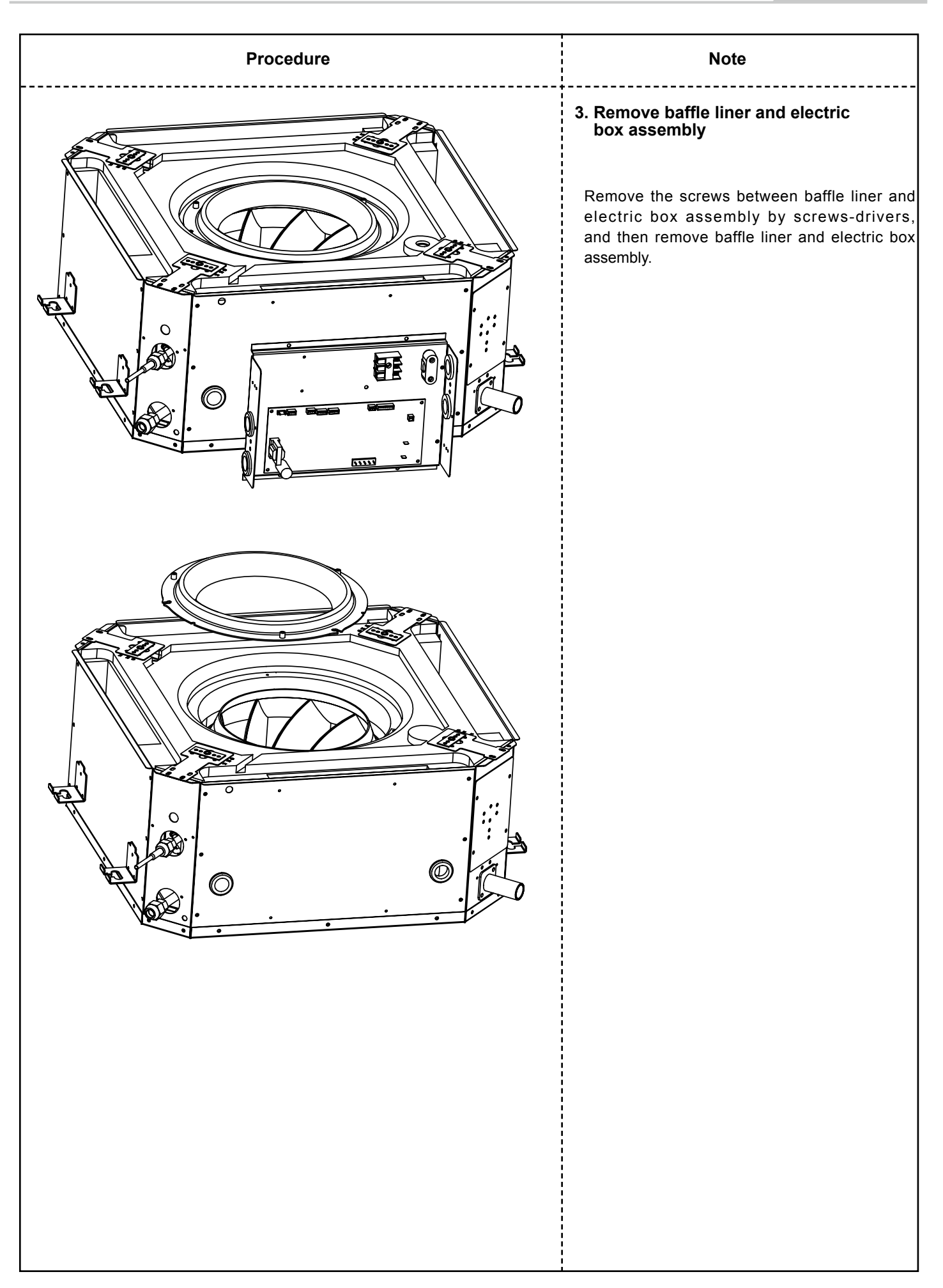

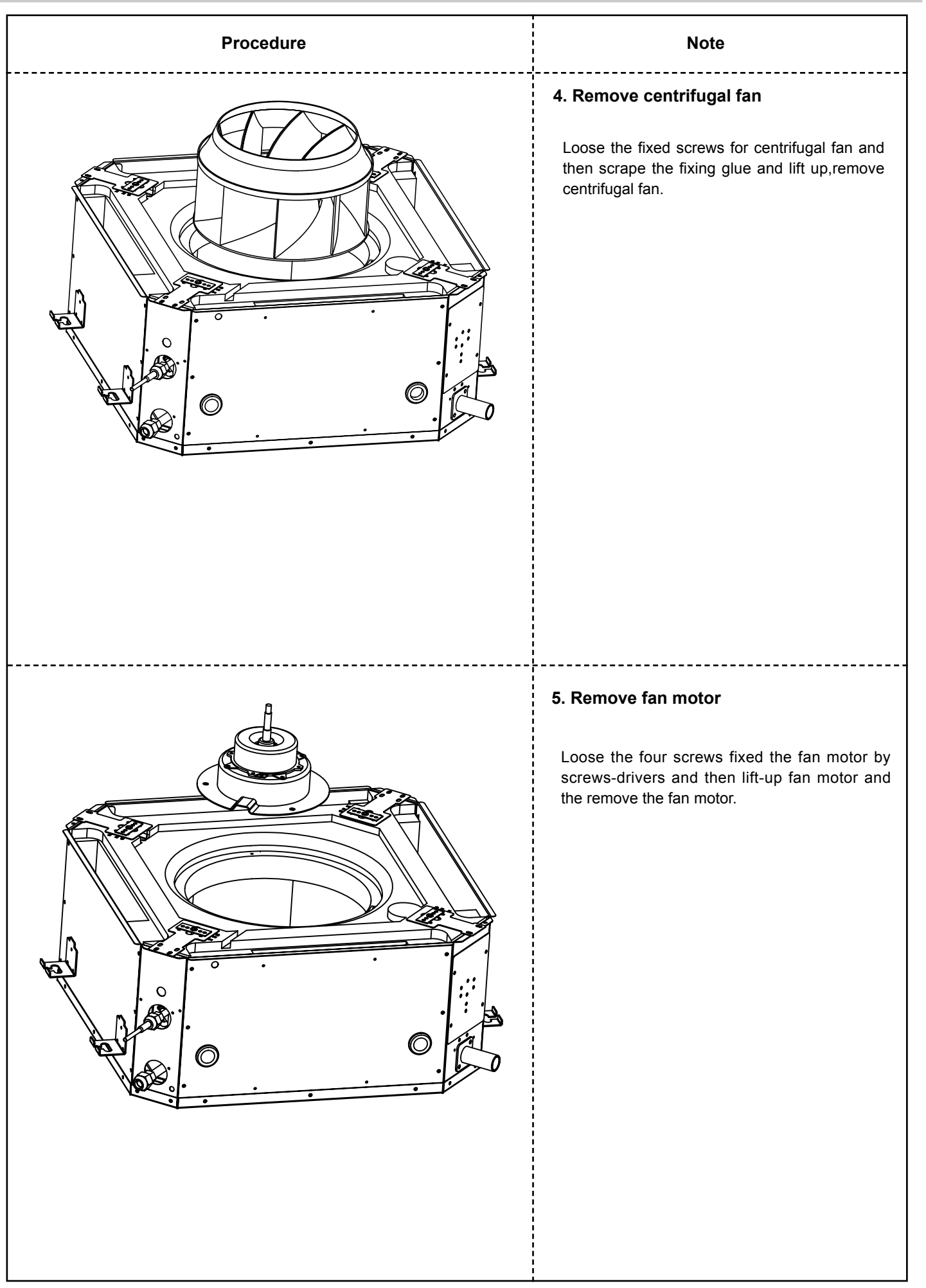

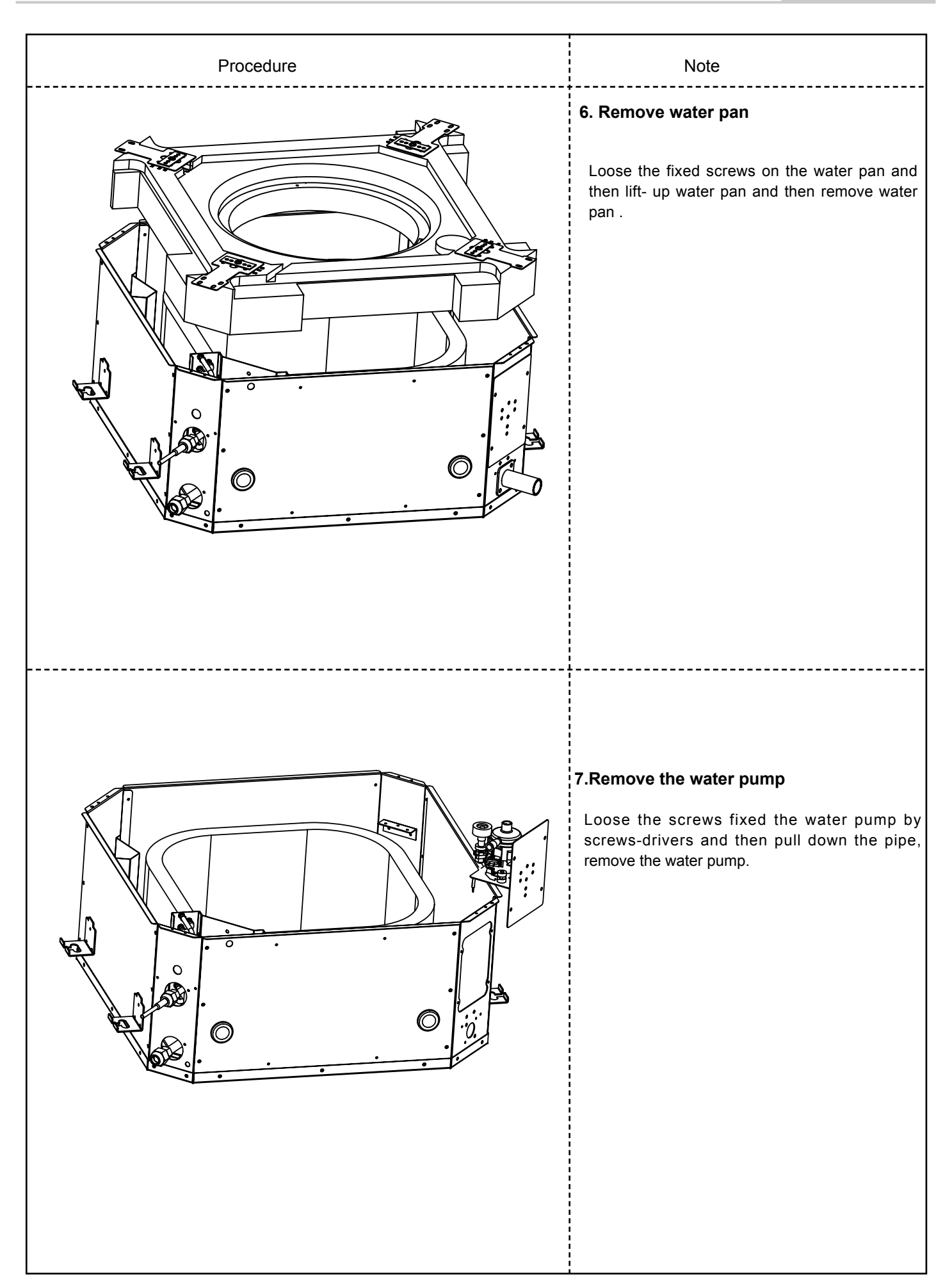

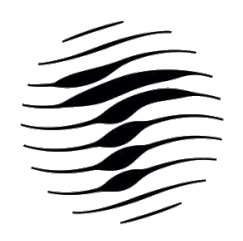

# TADIRAN

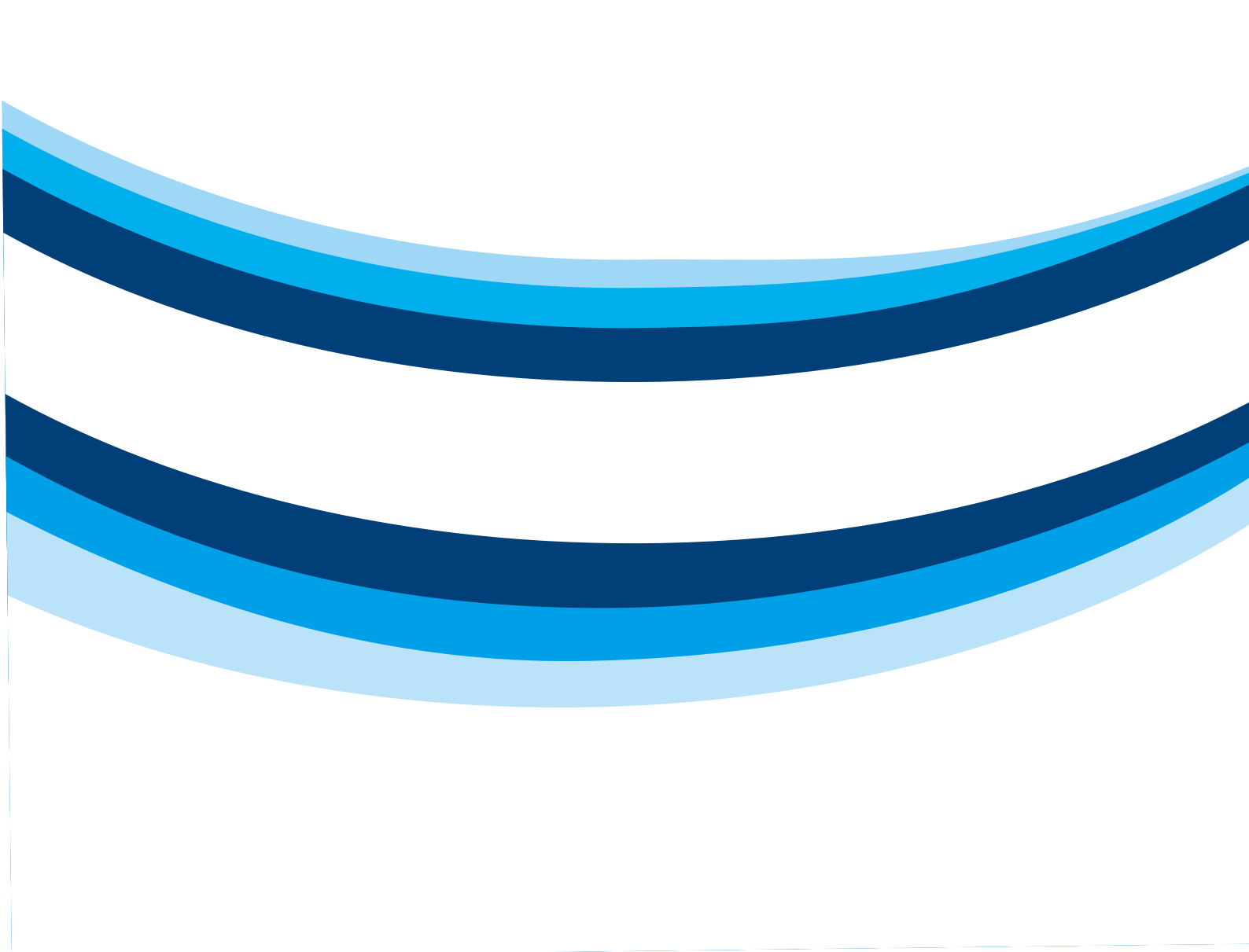